# ۳۰ نکتهای که هر کاربر ایرانی مک بهتر است بداند

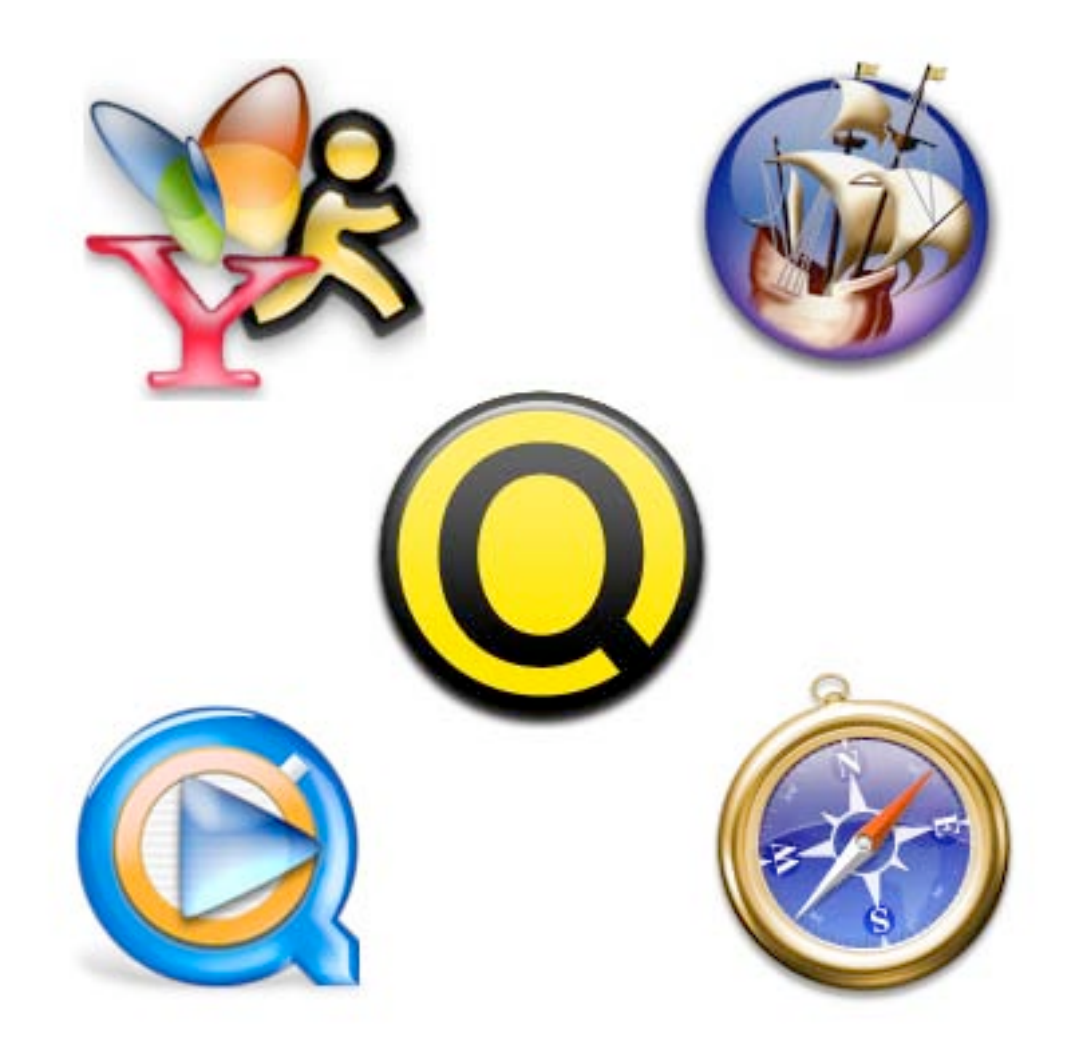

گردآوری: علی رستگار

فهرست مطالب

#### درباره این کتاب

| ۴ | ۴      | هدف                                       |
|---|--------|-------------------------------------------|
| ۵ | ، است؟ | این نکات مربوط به کدام نسخه سیستم عامل مک |
| ۵ | ۵      | ابزارهای استفاده شده برای تهیه این کتاب   |

| ى (                                                               | امکانات فارس <del>ے</del>  |
|-------------------------------------------------------------------|----------------------------|
| ت فارسی در سیستم عامل مک۷                                         | ۱. معرفی امکانا            |
| دن تایپ فارسی۹                                                    | ۲. روش فعالکر              |
| برای کیبورد فارسی مک و روش ساخت و ویرایش کیبورد فارسی ۱۲          | ۳. جايگزينهايي             |
| ، برنامه های چند زبانه به فارسی ۱۳۰۰۰۰۰۰۰۰۰۰۰۰۰۰۰۰۰۰۰۰۰۰۰۰۰۰۰۰۰۰۰ | ۴. روش مشاهد.              |
| روف نچسببیده درکلمات فارسی و یا عربی                              | ۵. رفع مشکل ح              |
| ئىزى فارسى براى مك                                                | ۶. دریافت دیکٹ             |
| م جلالی(شمسی) برای مک                                             | ۷. دريافت تقوير            |
| با حذف Font ها                                                    | ۸. روش نصب ی               |
| F های مشهور فارسی (سازگار با مک)                                  | ۹. دریافت ont <sup>-</sup> |
| F های فارسی مایکروسافت(سازگار با مک)                              | ۰۱. دریافت ont             |
| ببانی از فارسی در آفیس ۲۰۰۴ مایکروسافت۲۴                          | <b>۱۱. وضعیت پشت</b> ی     |
| زینهایی برای آفیس مایکروسافت و وضعیت پشتیبانی فارسی در آنها۲۴     | ۱۲. معرفی جایگ             |
| ، نمایش انگلیسی اعداد اکثر صفحات وب فارسی در مک۲۷                 | ۱۳. توضيح دليل             |
| گرهایی(Web Browser) سازگار با فارسی در مک۲۷                       | ۱۴. معرفی مرور             |
| ملائم آینهای در Safari (پرانتزهای برعکس و)                        | ۱۵. رفع مشکل د             |
| های ساخت صفحات وب فارسی در مک۲۹                                   | ۱۶. معرفی ابزاره           |

| ۳۱ | ۱۷. روش تغییر جهت (Direction) متن با کمک کلید میانبر(Shortcut) |
|----|----------------------------------------------------------------|
| ۳۲ | ۱۸. معرفی فارسی سازهای نرم افزارهای انگلیسی برای مک            |

| ٣٣ | سوالات متفرقه                                   |
|----|-------------------------------------------------|
| ۳۴ | ۱۹. دلیل کندی یا از کار افتادن Help و راه حل آن |
| ۳۶ | ۲۰. دلیل کندی برخی ماوسهای USB و راه حل آن      |

| ٣٧                           | ارتباط با دنیای بیرون                                                                  |
|------------------------------|----------------------------------------------------------------------------------------|
| ۳۸                           | ۲۱. مشاهده VCD ها و SVCD ها در مک                                                      |
| ٣٩                           | ۲۲. رایت CD/DVD سازگار با هردوی PC و مک                                                |
| ٣٩                           | ۲۳. مشاهده فایلهای CHM در مک                                                           |
| به همراه معرفی جایگزین<br>۴۰ | ۲۴. پخش فایلهای WindowsMedia (مانند WMA و WMV) در مک (ب<br>مناسب پخش کننده مایکروسافت) |
| ۴۱                           | ۲۵. پخش فایلهای موسیقی OGG در مک                                                       |
| ۴۲                           | ۲۶. معرفی Messenger های مک                                                             |
| ۴۳                           | ۲۷. روش اجرای برنامه های لینوکس در مک                                                  |
| ۴۴                           | ۲۸. روش اجرای برنامه های ویندوز در مک                                                  |

| 49 | راهنمای خرید                              |
|----|-------------------------------------------|
| ۴۷ | ۲۹. معرفی فروشنده های iPod و سخت افزار مک |
| ۴۸ | ۳۰. معرفی فروشنده های نرم افزار مک        |

#### هدف

شاید برای شما سوال باشد هدف از نوشتن این کتاب الکترونیکی کوچک چیست؟

متاسفانه مک در ایران با نبود(ای کاش کمبود) مستندات و آموزشهای فارسی مواجه است، یکی از اهداف تشکیل ایرماگ(انجمن کاربران ایرانی مک) پرکردن همین خلأ بود. انجمنی با مدیریت افرادی که خود در حال تجربه کردن هستند اما تجربیاتشان را با دیگران به اشتراک میگذارند. اما یک پورتال اینترنتی هیچوقت نمیتواند جای یک کتاب را در مواقع ضروری بگیرد. هیچ کتاب الکترونیکی هم نمیتواند جای یک کتاب چاپی را در مواقع ضروری بگیرد! اما متاسفانه یا خوشبختانه ما هیچ اسپانسری نداریم که در چاپ و انتشارکتاب و سایر فعالیتهایمان ما را یاری کند. پس هرکدام از مدیران ایرماگ در حد توانشان با ابزارهای الکترونیکی و اینترنتی ساده به یاری سایرکاربران ایرانی مک می شتابند.

علاوه بر اینها هدف من ازگردآوری این کتاب ردکردن فرضیه قبلی خودم، یعنی منفعل شدن افراد ساکن ایران پس از خرید مک است! از شما چه پنهان چندماهی بیشتر از مک خریدن من \_که به لطف دوستان ایرماگ ممکن شد\_ نمیگذرد و تا پیش از این فعالیتهایم در ایرماگ به کمک نرم افزار شبیه ساز PearPC ممکن می شد.

یقینا عنوان نویسنده برای من مناسب نیست چون مطالب این کتاب در حقیقت گردآوری تلاشهای تمام مدیران ایرماگ است، تلاش دوستانی چون علی صمدی، بهنام، احمد و آرمین که به من و سایر کاربران ایرانی مک بیش از حد قابل تصور لطف دارند. جالب اینکه همگی ساکن خارج ازکشور هستند.

شاید در این کتاب نکته جدید و جالبی برای شما نباشد اما مطمئن باشید بسیاری ازکاربران حتی تصور وجود داشتن چنین امکاناتی را هم ندارند وگوشزدکردن این امکانات در استفادهشان از مک بسیار مفید خواهد بود.

شماکاملا آزادید این کتاب الکترونیکی را برای خود و دوستانتان چاپکنید اما برای چاپ تجاری آن لطفا اول با من هماهنگ کنید.

علی رستگار ، ۲۹ آذر ۱۳۸۴

### این نکات مربوط به کدام نسخه سیستم عامل مک است؟

تمام این نکات در (Tiger) Mac OS X 10.4 و اکثر آنها در -Mac OS X 10.3 (Pan) Mac OS X 10.4 و الما یا استفاده هستند. تعدادی از آنها ممکن است در Jaguar و نسخه های قدیمیتر Mac OS X هم قابل استفاده باشند.

اما این کتاب نسخه های قدیمیتر سیستم عامل مک از جمله Mac OS 9 را شامل نمی شود.

### ابزارهای استفاده شده برای تهیه این کتاب

Mellel 2.0: تمام متن این کتاب با واژهپرداز Mellel 2.0 نوشته شده است.

**X Zar**: قلم(Font) استفاده شده در تمام متن این کتاب (به استثنای عنوان کتاب) نسخه جدید و آزمایشی X Zar می باشد.

Macromedia Fireworks 8: تصاوير اين كتاب با استفاده از Macromedia Fireworks 8 8 ويرايش شده است.

**Mac OS X Quartz**: خروجی PDF این کتاب توسط امکان تولید PDF خود سیستم عامل مک ایجاد شده است.

لازم به ذكر است كه تمام كارهاى اين كتاب داخل (Mac OS X Tiger (10.4 انجام شده است. كمى بعد از تايپ ويرايش اوليه كتاب فهميدم با كمك ابزارهاى رايگان Imagewell و LiveQuartz مىتوانستم از Fireworks بىنياز شوم اما چون بخشى از تصاوير كتاب قبلا با Fireworks ويرايش شده بود براى جلوگيرى از دو دستگى تصاوير استفاده از آن را ادامه دادم.

# امكانات فارسى

در نکات این بخش امکانات فارسی موجود در سیستم عامل مک، نحوه فعال کردن آنها و افزودن امکانات فارسی فراهم شده توسط توسعهدهندگان معرفی و توضیح داده شده است.

### ۱. معرفی امکانات فارسی در سیستم عامل مک

سیستم عامل مک به کمک یونیکد(Unicode) پشتیبانی استاندارد و سازگار با PC(ویندوز و لینوکس) را برای فارسی فراهم کرده است.

شما میتوانید روزها و اعداد را به فارسی مشاهده کنید اما تقویم هجری شمسی همراه سیستم عامل مک قرار ندارد. خوشبختانه ایرماگ تقویم هجری شمسی آزاد و رایگان فراهم کرده که در نکته ۷ توضیح داده شده است.

| Text<br>Make Plain T | ▶<br>ext 企業T         | Align<br>Cente<br>Justify        | Left<br>r                        | 策{<br>策                                  |                 |
|----------------------|----------------------|----------------------------------|----------------------------------|------------------------------------------|-----------------|
| Wrap to Page         | ng<br>e 企業W          | Align                            | Right                            | ₩}                                       | ( Picht to Loft |
| Allow Hypite         | hatton               | ✓ Show<br>Copy<br>Paste          | Ruler<br>Ruler<br>Ruler<br>Ruler | 第R<br>今第C<br>今第V                         | V Right to Left |
|                      |                      | Spacir<br>Link<br>List<br>Table. | ng                               |                                          |                 |
|                      | Cut<br>Copy<br>Paste |                                  |                                  |                                          |                 |
|                      | Spelling             |                                  | •                                |                                          |                 |
|                      | Font<br>Speech       |                                  |                                  |                                          |                 |
|                      | Writing D            | irection                         | •                                | Default<br>Left to Rigł<br>✓ Right to Le | nt<br>ft        |

باکمک برنامه TextEdit میتوانید اسناد RTF یا Doc ساده فارسی را مشاهده، تولید و ویرایش کنید. شما در TextEdit و هر برنامهای که از موتور متنی Cocoa(چارچوب اصلی برنامه نویسی برای مک) استفاده کند با انتخاب جهت(Direction) نوشتاری راست به چپ میتوانید کلمات فارسی و انگلیسی را به راحتی کنار هم داشته باشید.

شما در مک دو آرایش صفحه کلید(Keyboard Layout) فارسی در اختیار دارید، Persian و Persian-ISIRI 2901.

Font پیش فرض فارسی در مک جیزه(Geeza Pro) نام دارد که همراه سیستم عامل مک نصب می شود. شما همچنین می توانید با کمک Font های فارسی AAT در مک به راحتی فارسی بنویسید و مشاهده کنید.

همچنین در Tiger پشتیبانی از همتراز کردن(Justify) متن از راست به چپ هم فراهم شده است.

۲. روش فعال کردن تایپ فارسی

همانطورکه در نکته اول اشاره شد در مک دو آرایش صفحه کلید(Keyboard Layout) قرار دارد: Persian: مشابه صفحه کلید کلاسیک اپل است، اگر از گذشته با مک کار کرده باشید با این آرایش آشنایی دارید.

Persian-ISIRI 2901: این آرایش صفحه کلید فارسی منطبق با آخرین استاندارد دولتی ایران است. در لینوکس هم از همین آرایش استفاده می شود.

برای فعال کردن هر آرایش صفحه کلید از جمله دو صفحه کلید فارسی یاد شده System Preferences را از پوشه Applications باز کرده و بر روی گزینه International کلیک کنید.

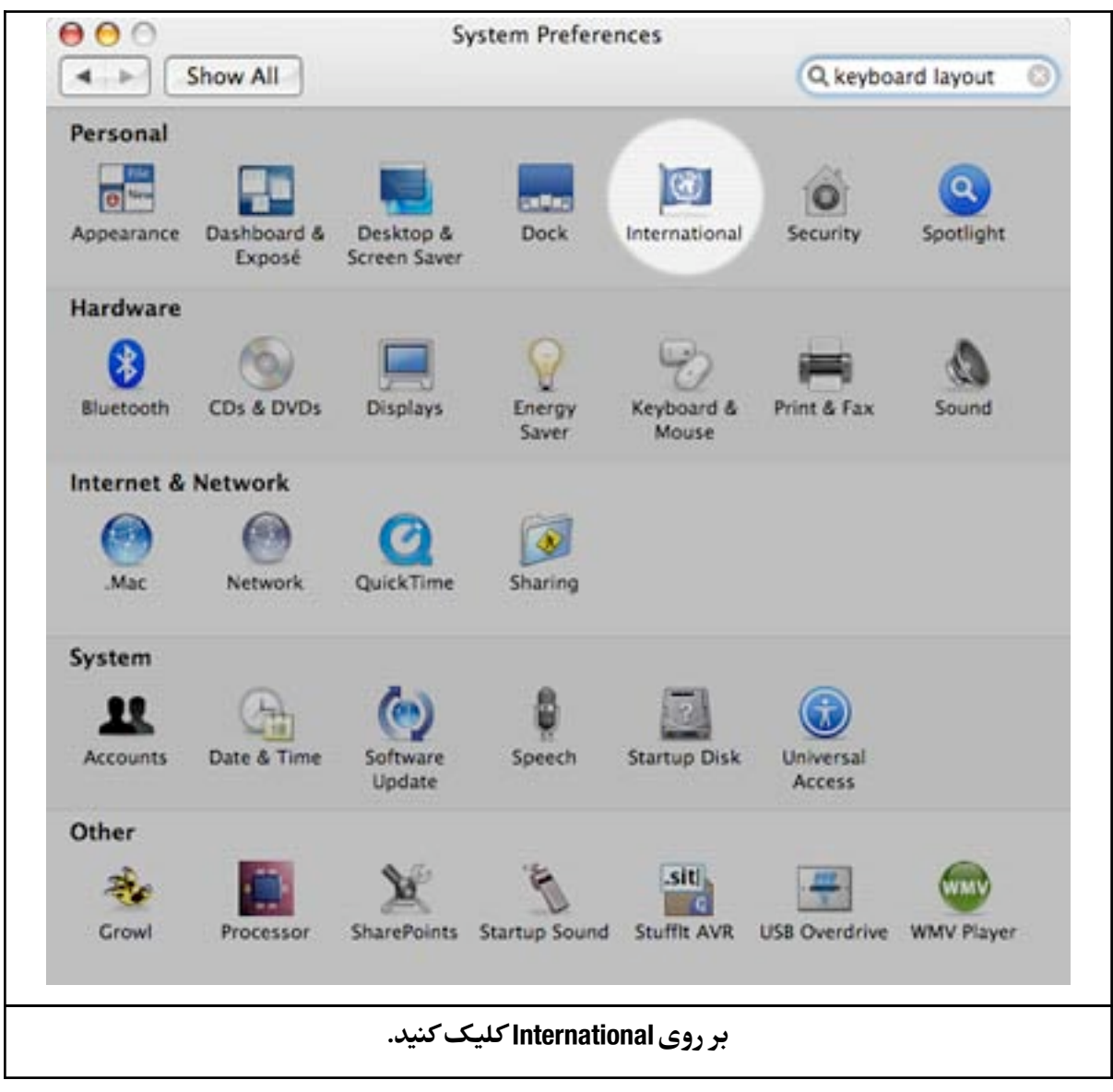

سپس در برگه Input Menu در لیست پایین رفته تا به Persian و Persian-ISIRI 2901 برسید. هرکدام از آرایشهای صفحه کلید که مایل هستید استفاده کنید را باید از همینجا با تیک زدن فعال کنید. حالا که آرایشهای مورد نظر را فعال کرده اید برای استفاده از آنها نیاز دارید که به طریقی آرایش صفحه کلید مورد نظر را انتخاب کنید. یکی از این راهها انتخاب از طریق menu bar است. اگر گزینه Show input نظر را انتخاب مفحه کلید در حال استفاده نمایش داده خواهد شد و باکلیک بر روی آن فهرستی از صفحه کلیدهای فعال نمایش داده خواهد شد که با کلیک بر روی هر یک از آنها آرایش صفحه کلید مورد نظرتان برای تایپ استفاده خواهد شد.

|       | Language                     | Formats     | Input Menu                    |                                                                                                    |
|-------|------------------------------|-------------|-------------------------------|----------------------------------------------------------------------------------------------------|
| Seler | t the keyboard layouts inou  | t methods   | and nalettes for the input me | -                                                                                                    |
| On    | Name                         | Input typ   | e A Script                    |                                                                                                    |
|       | Maori                        | Keyboard    | d Unicode                     | 1                                                                                                    |
|       | Nepali                       | Keyboard    | d Unicode                     | - 1                                                                                                    |
|       | Northern Sami                | Keyboard    | d Unicode                     | - 1                                                                                                    |
|       | Norwegian                    | Keyboard    | Roman                         | - 1                                                                                                    |
| 0     | Norwegian Extended           | Keyboard    | d Unicode                     | - 1                                                                                                    |
|       | N Persian                    | Keyboard    | d Unicode                     |                                                                                                    |
|       | Persian-ISIRI 2901           | Keyboard    | d Unicode                     | in the second second se |
|       | Polish                       | Keyboard    | d Central European            |                                                                                                    |
|       | Polish Pro                   | Keyboard    | d Central European            | -                                                                                                    |
|       | Portuguese                   | Keyboard    | i Roman                       | 4                                                                                                    |
| Inpu  | t menu shortcuts             |             |                               | -                                                                                                    |
| Se    | lect previous input source:  | 96Sp        | ace                           |                                                                                                    |
| Se    | lect next input source in me | nu: %1      | Space Keyboard Shortcut       |                                                                                                    |
| Inpu  | t source options             |             |                               |                                                                                                    |
| C     | Use one input source in all  | documents   |                               |                                                                                                    |
| ē     | Allow a different input sour | ce for each | document                      |                                                                                                    |
| -     |                              | 1           |                               | -                                                                                                    |
| SH 🗹  | iow input menu in menu bar   |             |                               | ?                                                                                                    |
|       |                              |             |                               |                                                                                                    |

اگر Keyboard Viewer را هم از لیست آرایشهای صفحه کلید انتخاب کنید میتوانید با کمک آن مکان حروف در آرایشهای موردنظرتان را هم یاد بگیرید.

| با کلیک بر روی پرچم میتوانید به لیست آرایشهای<br>فــــعـــال، Keyboard Viewer ، Character palette و<br>تنظیمات مربوطه دسترسی پیدا کنید.                                                                                                    | ۱۲۸۴ دی ۱۶ کړ ⊑<br>U.S.<br>✓ Ξ Persian-ISIRI 2901<br>Show Character Palette<br>Show Keyboard Viewer<br>Show Input Source Name<br>Open International |  |  |  |  |
|----------------------------------------------------------------------------------------------------|----------------------------------------------------------------------------------------------------|--|--|--|--|
| OKeyboard Viewer (Persian-ISIRI 2901)escF1F2F3F4F5F6F7F8F9F10F11F12F13 $1$ $1$ $1$ $2$ $2$ $2$ $2$ $2$ $2$ $2$ $1$ $2$ $1$ $1$ < |                                                                                                    |  |  |  |  |

راه دیگر انتخاب آرایش صفحه کلید استفاده از کلیدهای میانبر است. شما می توانید با استفاده از کلید میانبر Command+Space به آرایش صفحه کلید قبلی و با کلید میانبر -Com mand+Option+Space به آرایش صفحه کلید بعدی موجود در فهرست آرایشهای فعال سوییچ کنید.

در (Mac OS X 10.4 (Tiger کلید میانبر مذکور به Spotlight اختصاص داده شده است. اما شما میتوانید با مراجعه به Keyboard & Mouse در System Preferences و کلیک بر روی برگه -Key board shorcuts کلیدهای میانبر مورد نظرتان را از Spotlight پس گرفته یا کلیدهای میانبر جدیدی مشخص کنید.

# ۳. جایگزینهایی برای صفحه کلید فارسی مک و روش ساخت و ویرایش کیبورد فارسی

ایرماگ دو آرایش صفحه کلید فارسی متفاوت با آنچه از اول همراه سیستم عامل مک عرضه می شود فراهم کرده است. یکی Persian-QWERTY و دیگری FarsiPC.

آرایش Persian-QWERTY مشابه سایر آرایشهای QWERTY اما برای فارسی میباشد. این آرایش مناسب کاربرانی است که کیبوردشان لیبل فارسی ندارد یا به هر دلیلی یاد گرفتن مکان حروف فارسی بر روی آن برایشان مشکل است. با استفاده از این آرایش به عنوان مثال برای تایپ حرف «ل» کلید «L» را فشار میدهید.

آرایش FarsiPC هم مشابه رایجترین آرایش فارسی در دنیای PC(ویندوز) میباشد و برای افرادی که به تازگی از PC مهاجرت کرده اند مفید است.

برای دریافت Persian-QWERTY به اینجا مراجعه کنید:

http://irmug.org/files/Persian-QWERTY.dmg.sit

برای نصب آرایشها آنها را به پوشه Keyboard Layouts موجود در پوشه Library کپی کنید و مشابه نکته ۲ آنها را فعال کنید. همانطور که خود میدانید اگر این آرایشها را به Library کاربر خودتان کپی کنید فقط برای همین کاربر و درصورت کپی کردن به پوشه Library اصلی برای تمام کاربران قابل استفاده خواهد بود.

اما شما به کمک برنامه ای رایگان با نام Ukelele می توانید به راحتی هرچه تمامتر آرایشهای صفحه کلید موجود را ویرایش کرده و یا خودتان از اول یک آرایش بسازید. حاصل کار شما برای Mac OS X 10.2 به بالا قابل استفاده خواهد بود. در زیر آدرس سایت Ukelele آمده است:

http://scripts.sil.org/cms/scripts/page.php?site\_id=nrsi&item\_id=ukelele

۴. روش مشاهده برنامههای چند زبانه به فارسی

مطمئنید برنامه مورد نظرتان رابط کاربر فارسی دارد اما نمیدانید چطور این برنامه را به فارسی ببینید؟ برای مشاهده برنامههای چندزبانه به فارسی باید زبان فارسی را در اولویت سیستم قرار دهید.

برای این منظور System Preferences را از پوشه Applications بازکرده و بر روی گزینه -Interna tional کلیک کنید. در برگه Language بر روی دکمه «Edit List...» کلیک کنید.

|                                       | C.                                                                                                    |
|---------------------------------------|----------------------------------------------------------------------------------------------------|
| Langua                                | ge Formats Input Menu                                                                                           |
| Languages:                            |                                                                                                    |
| English<br>Deutsch<br>Français<br>日本語 | Drag languages into the order you<br>prefer for use in application menus,<br>dialogs, and sorting.<br>Edit List |
|                                       | Order for sorted lists<br>English<br>Word Break<br>Standard                                                     |
|                                       | (?                                                                                                    |

|                                    | Show A Language |   |
|------------------------------------|-----------------|---|
|                                    | 📃 Ўзбекча       | 0 |
|                                    | 🖂 Հայերեն       |   |
|                                    | יידיש 📃         |   |
|                                    | 🖂 עברית         |   |
| در لیست باز شده فارسی را تیک بزنید | آردو 📃          |   |
| برروى OK كليك كنيد.                | پینٹو 🖂         |   |
|                                    | عربي 📄          |   |
|                                    | فارسى 🗹         |   |
|                                    | 🖂 नेपाली        |   |
|                                    | 🖂 मराठी         | - |
|                                    | 🖂 संस्कृतं      | ÷ |
|                                    |                 |   |

حالا باید فارسی به لیست زبانها اضافه شده باشد. اگر فارسی در بالاترین جایگاه قرار ندارد آن را بکشید و بالاتر از سایر زبانها قراردهید. (Drag&Drop)

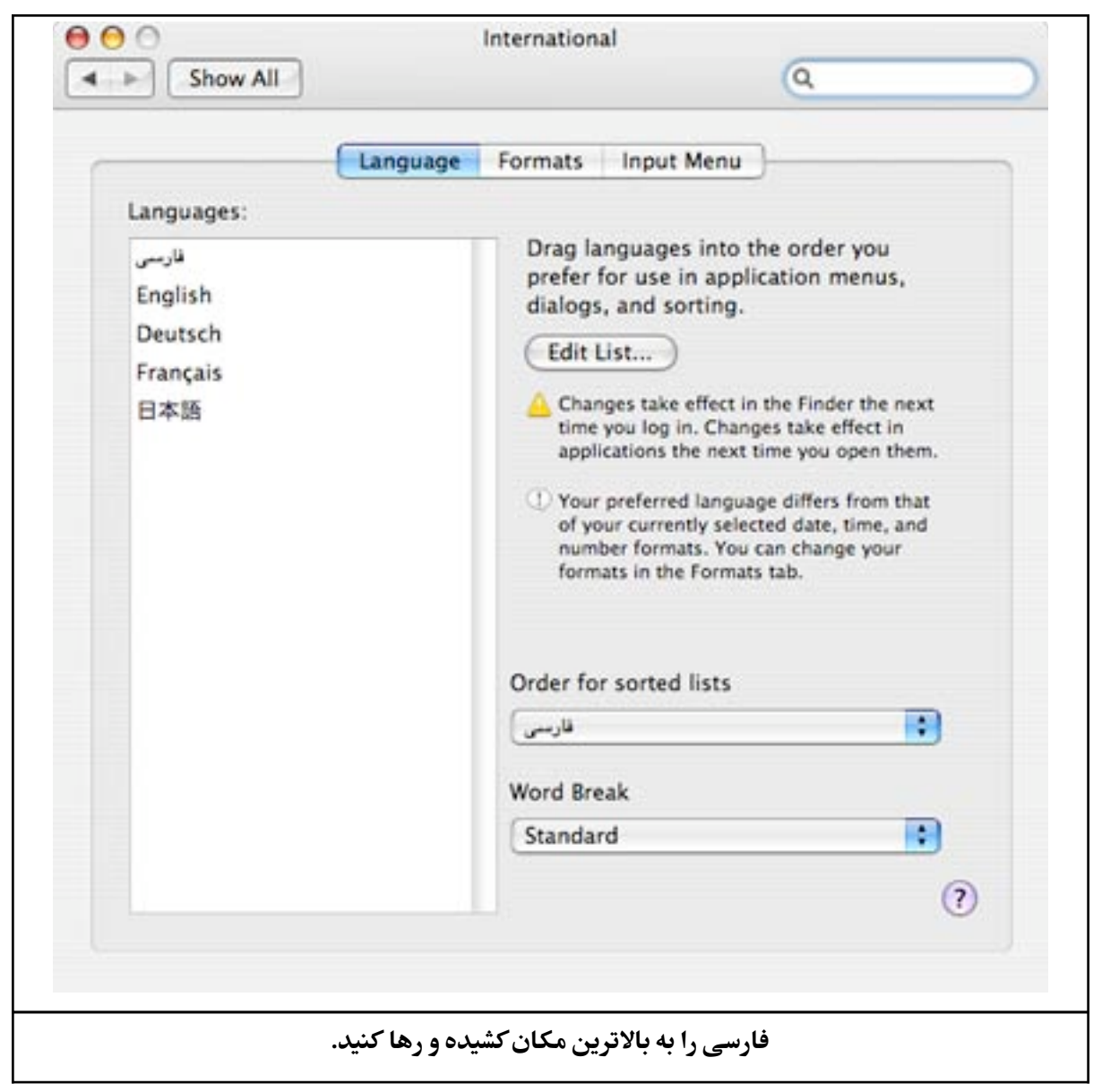

اما اینکار برای تمام کاربران جذاب نیست، چون برخی عددها فارسی نمایش داده شده و پنجره Get Info راست به چپ می شود و این حالت درکنار عبارات لاتین اصلا زیبا نیست.

خوشبختانه روش دیگری هم برای فارسی شدن برنامه مورد نظرتان وجود دارد. بر روی شکلک(Icon) برنامه مورد نظرتان کلیک راست کرده و بر روی Get Info کلیک کنید، با اینکار پنجره Get Info باز خواهد شد. با فشار دادن کلیدهای I+Command هم می توانید به همین نتیجه برسید. در این پنجره اگر Languages مخفی است بر روی آن کلیک کنید تا نمایش داده شود. در لیست زبانها فقط فارسی را تیک بزنید و سایرین را غیر فعال کنید. از این به بعد برنامه مورد نظرتان فقط به زبان فارسی اجرا خواهد شد. توجه داشته باشید در برخی برنامهها ممکن است به جای عبارت «Farsi» عبارت «fa» به کار رفته باشد.

|                                                   | 😝 😋 😁 Chmox Info                               |
|---------------------------------------------------|------------------------------------------------|
|                                                   | Chmox 788 KB<br>Modified: Feb 13, 2005 5:46 PM |
|                                                   | Spotlight Comments:                            |
|                                                   | ▶ General:                                     |
| د. لیست زیانها فقط فارسی را تیک بزنید و سایرین را | More Info:                                     |
|                                                   | Name & Extension:                              |
| عير فعال دنيد.                                    | Preview:                                       |
|                                                   | ▼ Languages:                                   |
|                                                   | English<br>V Farsi                             |
|                                                   | Add Remove                                     |

**نکته انحرافی:** اگر به جای Command از ترکیب Command+Option استفاده کنید به جای پنجره Get Info یک Inspector باز شده و تا زمانی که آن را نبندید بر روی هر فایلی که کلیک کنید اطلاعات مربوط به آن فایل نمایش داده خواهد شد.

# **۵. رفع مشکل حروف نچسببیده در کلمات فارسی و یا عربی**

شما معمولا در دو برنامه با چنین مشکلی مواجه می شوید، مشکلی که بسیار آزاردهنده خواهد بود: Safari یا Opera: وقتی شما یا برنامهای مانند MS Office نسخه ای ناسازگار با فارسی مک، از Font های استفاده شده در صفحات وب مورد نظرتان را نصب کرده باشید چنین مشکلی رخ می دهد.

راه حل: حذف Fontهای ناسازگار و دریافت Fontهای سازگار از ایرماگ. روش حذف و نصب Font ها در نکته ۸ و دریافت Fontهای سازگار در نکته های ۹ و ۱۰ توضیح داده شده است. مرورگرهای -Fire fox و Camino فعلا چنین مشکلی ندارند.

MS Office 2004: متاسفانه حتی با وجود Font های سازگار با مک هم نمی توان به درستی از زبان فارسی در آفیس مایکروسافت استفاده کرد. مایکروسافت از مشکل و راه حل آن آگاه است اما حداقل تا نسخه بعدی مجموعه آفیس از رفع این مشکل خبری نخواهد بود.

راه حل: استفاده از مجموعههای آفیس شرکتها وگروههای رقیب مایکروسافت. برای اطلاعات بیشتر به نکته ۱۲ مراجعه کنید.

**نکته انحرافی:** شاید برای شما سوال باشد منظور از Font فارسی سازگار با مک چیست. در سیستم عامل ویندوز Font ها اغلب OpenType هستند و در مک AAT. سیستم عامل مک از نسخه ۱۹٫۳ به بعد به صورت بلادرنگ Font های OpenType را به AAT تبدیل می کند. متاسفانه در این فرایند از کاراکترهای فارسی/عربی به درستی پشتیبانی نشده و نتیجه کار حروف از هم جدا می شوند. بنابراین هر برنامه ای که از موتور متنی سیستم عامل استفاده کند در کار با Fontهای فارسی OpenType همین مشکل حروف نچسبیده را خواهد داشت. در چنین برنامه هایی فقط می توان از Font های فارسی AAT به درستی استفاده کرد. خوشبختانه شما می توانید از ایرماگ چنین Font هایی را دریافت کنید. برای دریافت آنها نکات ۹ و ۱۰ را مطالعه کنید.

اما برنامه هایی مانند Mellel و محصولات مخصوص خاورمیانه Adobe چون موتور متنی مستقلی دارند میتوانند از هر دو نوع AAT و OpenType برای فارسی استفاده کنند.

### ۶. دریافت دیکشنری فارسی برای مک

ایرماگ یکی از بزرگترین بانک لغات فارسی را به صورت رایگان برای دریافت کاربران قرار داده است. این بانک با بیش از صد هزار واژه حتی بسیاری از اصطلاحات تخصصی(به خصوص کامپیوتری) را هم در بر میگیرد. این بانک لغات در اصل انگلیسی به فارسی است اما در برنامه هایی که قابلیت جستجوی معکوس لغات را داشته باشند می توان به صوت فارسی به انگلیسی هم از آن بهره برد. برای استفاده از این بانک لغات شما باید یک برنامه دیکشنری سازگار با فارسی داشته باشید. در ادامه دو برنامه معرفی شده است:

WordLookup: این برنامه تاکنون بهترین پشتیبانی را از فارسی فراهم کرده و بهترین پیشنهاد ایرماگ برای کاربران بوده است. اما متاسفانه این برنامه به خاطر پیشرفتهای مهم از نسخه ۳ پولی شده است. شما می توانید آخرین نسخه رایگان این برنامه(نسخه ۲) را از ایمیل من(rastegar@gmail.com) درخواست کنید.

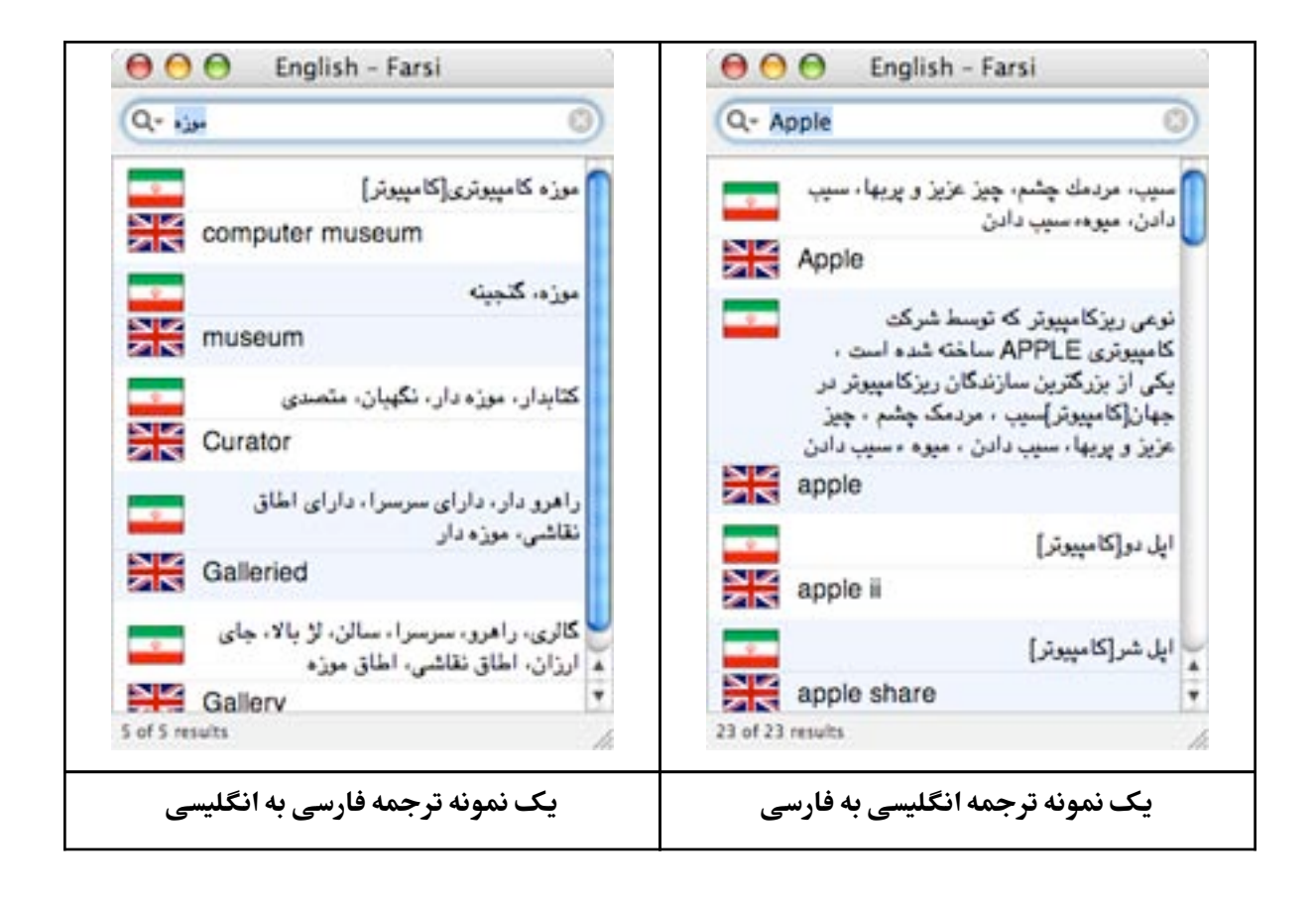

MacDING: اما نگران نباشید! این برنامه رایگان و بازمتن به زودی با همکاری ایرماگ با فارسی سازگار میشود. شاید فعلا تمام امکانات WordLookup را نداشته باشد و البته دربرخی موارد امکانات بیشتری دارد اما میتوان به آینده آن امیدوار بود.

سادهترین روش اضافه کردن بانک لغات فارسی به WordLookup استفاده از نصب خودکار است. برای این منظور برنامه را بازکرده و از منوی Book گزینه Manage Books و سپس Install Books را انتخاب و از پنجره جدیدگزینه English-Farsi را انتخاب کرده و بر روی Install Book کلیک کنید تا خود برنامه از سایت ایرماگ بانک لغات را گرفته و نصب کند.

اما خودتان هم میتوانید این مراحل را انجام دهید، برای دریافت بانک لغات فارسی سازگار با WordLookup به اینجا مراجعه کنید:

http://irmug.org/files/fa-en-utf8.txt.gz

پس از دریافت این بانک لغات آن را با دوبارکلیک extract کرده و برای اضافه کردن این بانک لغات به WordLookup ، از منوی Book گزینه Manage Books و سپس Install Books را انتخاب و از پنجره جدید گزینه English-Farsi را انتخاب کرده و بر روی دکمه Browse کلیک کرده و فایل -fa-en utf8.txt را به آن بدهید، سپس بر روی دکمه Install Book کلیک کنید تا عملیات با موفقیت به پایان برسد.

برای مشاهده امکانات و راهنمای تصویری استفاده از آن این مقاله را بخوانید:

http://irmug.org/wlookup.php

۲. دریافت تقویم جلالی(شمسی) برای مک

همانطور که در نکته اول توضیح داده شد همراه سیستم عامل مک تقویم جلالی (هجری شمسی) قرار ندارد اما ایرماگ تقویم مختصر و مفیدی برای جبران این کمبود فراهم کرده است که در منوی سیستم قرار میگیرد. نسخه جدید این تقویم که برای دومین سالگرد ایرماگ فراهم شده است از امکانات جدیدی مانند تبدیل تاریخ بین میلادی و شمسی و نمایش نام یا رقم ماه بر خوردار است.

http://irmug.org/files/JalaliCalendar2.dmg.zip

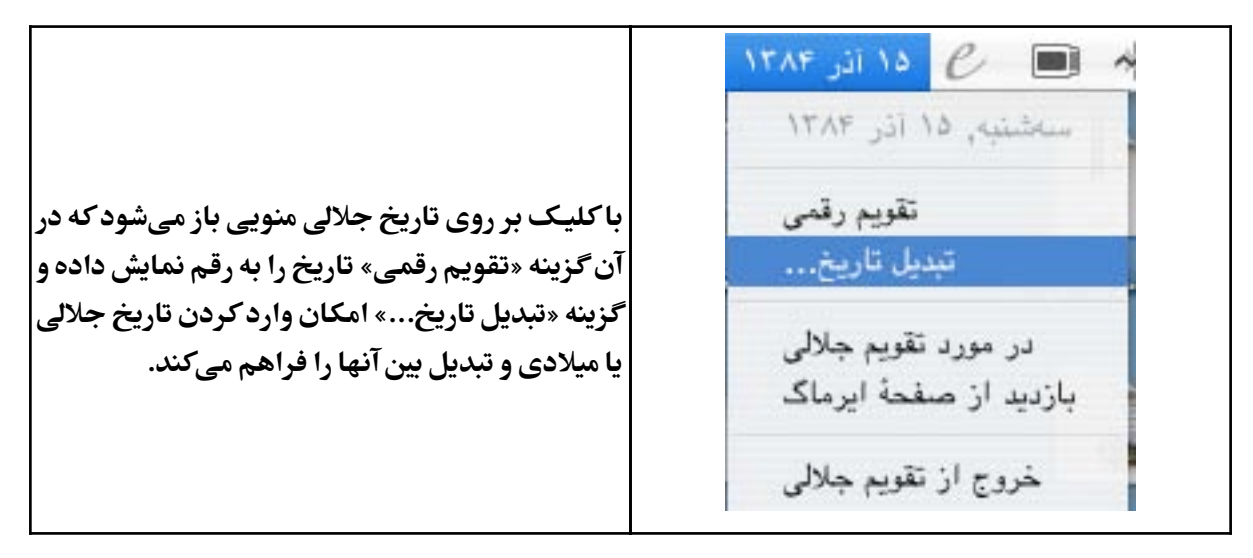

### ۸. روش نصب یا حذف Fontها

برای نصب Font ها چند راه دارید:

- بر روی Font دوبار کلیک کنید تا با Font Book نمایش داده شود، سپس بر روی دکمه Install Font کلیک کنید. مشابه تصویر زیر:

|                                                      | 000                     | X Yas                                                            | 0      |
|------------------------------------------------------|-------------------------|------------------------------------------------------------------|--------|
| برای نـصـب بـر روی دکـمـه Install Font<br>کلیک کنید. | جحخ<br>ضطظ              | Regular :<br>وَإِيْ ابِ ة ت ثُ<br>ذرز س ش ص خ<br>ف ق 1 ا ا م د د | أ<br>د |
|                                                      | وي ی<br>(Not Installed) | ع فی فی فی م ن ہ                                                 |        |

\_ کپی یا انتقال Fontهای مورد نظر به پوشه Library/Fonts/ برای نصب برای تمام کاربران و کپی یا انتقال آنها به Users/UserName/Library/Fonts/ برای نصب برای کاربر مورد نظر. لازم به ذکر نیست(!) که به جای UserName باید نام کاربر مورد نظرتان را در نظر بگیرید.

برای حذف Fontها:

برای حذف Font ها آنها را از پوشه Library/Fonts/ یا Fonts/Library/Fonts/ به Trash بیاندازید. سپس Trash را خالی کنید.

اگر برای حل مشکل حروف نچسبیده به این نکته آمده اید معمولا با حذف Arial و Arial و Times New و Roman و گاهی حتی Tahoma از پوشه Users/UserName/Library/Fonts/ مشکل شما حل خواهد شد. مگر اینکه Font فارسی ناسازگار دیگری هم نصب کرده باشید. توجه داشته باشیدکه Font های Arial و Times موجود در پوشه Library/Fonts/ به احتمال قریب به یقین همان نسخه اصلی همراه با مک بوده و نیازی به حذف آنها نیست. نکته انحرافی: گاهی شما مطمئنید Font را به درستی حذف کردهاید و هیچ اثری از آن در دیسک سخت(Hard Disk) شما وجود ندارد اما همچنان برنامه ها از آن Font استفاده میکنند. این مشکل در مواردی مانند حروف نچسبیده بیشتر خود را نشان می دهد. دلیل این مشکل قدیمی بودن Font Cache سیستم عامل است و راه حل آن تازه کردن این Cache است. برای این منظور برنامه Onyx را از اینجا دریافت کنید:

http://www.titanium.free.fr/pgs/english.html

و مشابه تصویر زیر فقط Font Cache را تیک زده و بر روی Execute کلیک کنید:

| 900                          | OnyX C                                                   |
|------------------------------|----------------------------------------------------------|
| Appearance Maintenance Clean | ing Automation Log Files Unix Utilities Info Preferences |
| Browsers' Cache              | Cookies                                                  |
| Download Cache               | Bookmark icons                                           |
| Browsers' History            | Form Values                                              |
| Recent Searches              | Mozilla' bug reports (FullCircle folder)                 |
| Library Logs                 | Archived Logs                                            |
| User Logs                    | Library CrashReporter Logs                               |
| Software Update Log          | User CrashReporter Logs                                  |
| User Caches                  | QuickTime Content Guide Caches                           |
| Recent Items                 | Obsolete items of Mail Folder                            |
| Recent Servers               | Mail Downloads                                           |
| System Caches                | Temporary Files                                          |
| Kernel Caches                | Force Empty Trash                                        |
| Font Caches                  | Delete                                                   |
| Core Files                   | Securely Delete                                          |
| (?) Apply on                 | Current Account All Accounts Execute Close               |
|                              |                                                          |
| Ex کلیک کنید.                | فقط Font Caches را تیک زده و بر روی ecute                |

# ۹. دریافت Fontهای مشهور فارسی (سازگار با مک)

ایرماگ بسیاری از Fontهای مشهور فارسی را برای مک به AAT تبدیل کرده است که از اینجا قابل دریافت است:

http://www.redlers.com/download/fonts/xseries.zip

این مجموعه Font که X Series یا X Fonts نام دارد به زودی بروز شده و در نتیجه کاملتر و سازگار با هردوی مک و ویندوز خواهند شد. هروقت نسخه جدیدی از این مجموعه منتشر شود در بخش اخبار سایت ایرماگ و قسمت دریافت فایل قرار داده خواهد شد. فعلا یک نسخه آزمایشی جدید از X Zar را می توانید از اینجا دریافت کنید:

http://irmug.org/files/X Zar.zip

روش نصب Font ها در نکته ۸ توضیح داده شده است.

#### ۱۰. دریافت Font های فارسی مایکروسافت(سازگار با مک)

گرچه شخصا توصیه می کنم برای مشاهده صفحات وب فارسی از همان Font فارسی پیشفرض در مک یعنی جیزه(Geeza Pro) استفاده کنید اما ایرماگ Font های فارسی مایکروسافت را هم برای علاقه مندان، به AAT تبدیل کرده و در نتیجه در مک قابل استفاده کرده است. به علت نگرانی تبدیل کننده این Font ها از غیر قانونی بودن توزیع این Font ها آنها را در ایرماگ قرار نداده ایم اما شما میتوانید با ارسال ایمیل به آدرس من rastegar@gmail.com آنها را درخواست کنید.

# **MS Office 2004 . از فارسی در MS Office 2004**

متاسفانه مجموعه آفیس ۲۰۰۴ مایکروسافت به طور خلاصه اصلا از فارسی پشتیبانی نمیکند. برخی برنامه های این مجموعه حروف فارسی را به هم ریخته و برخی دیگر در شرایطی خاص حروف را به هم متصل کرده اما مشکلاتی دیگر مانند عدم پشتیبانی از جهت(Direction) راست به چپ و برعکس چیدن کلمات را دارند. مایکروسافت از مشکل و راه حل آن مطلع است و ممکن است در نسخه بعدی آفیس این مشکلات را حل کند. تا آنروز لازم نیست شما با چشمهای اشک آلود به لوگوی مایکروسافت خیره شوید! برنامه هایی مشابه آفیس با سازگاری مناسب با فارسی در نکته ۱۲ معرفی شده اند.

# ۱۲. معرفی جایگزینهایی برای آفیس مایکروسافت و وضعیت پشتیبانی فارسی در آنها

مجموعه OpenOffice.Org در مک و سایر سیستم عاملهای رایج تنها رقیبی است که برنامههای معادل مجموعه آفیس مایکروسافت را با امکانات مناسب فراهم می کند. رایگان و بازمتن بودن این مجموعه درکنار سازگاری قابل قبول با فرمتهای اختصاصی مایکروسافت(مانند ppt،doc و...) بر جذابیت این مجموعه می افزاید. اما این مجموعه دو نقص آزاردهنده دارد: کندی و باگهای غیر منتظره! این مجموعه روز به روز سریعتر می شود و باگهایش کمتر اما هنوز راه بسیاری تا بهترین مجموعه اداری شدن در پیش دارد.

OpenOffice.Org 2.0 آخرین نسخه رسمی این مجموعه است که نسخه RC3 آن برای مک منتشر شده است. متاسفانه فعلا OpenOffice.Org برای اجرا در مک به X11 احتیاج دارد و یک نسخه کاملا منتقل شده برای مک نیست. بنابراین ظاهر و امکانات آن چندان با روحیه و قابلیتهای سیستم عامل مک سازگار نیست. مشکلاتی هم با Font ها مخصوصا برای فارسی دارد. با این همه ایراد لابد فکر می کنید قصد تلف کردن وقت خود و شما را داشته ما اما خوشبختانه اشتباه می کنید، اینها مقدمه ای بود برای آگاه ساختن شما از اینکه دیر یا زود فعالیت بر روی نسخه بومی(Native) این مجموعه برای مک به نتیجه رسیده و آگر همه چیز به خوبی پیش رود نسخه مک از نسخه های سایر سیستم عاملها هم سریعتر و بهتر خواهد شد. فعلا OpenOffice 2.0 RC3 را از اینجا می توانید دریافت کنید:

http://porting.openoffice.org/mac/

اما تا آماده شدن نسخه بومی OpenOffice.Org مجبور نیستید منتظر بمانید. پروژه ای با نام -NeoOf نسخه بازنویسی شده OpenOffice.Org با Java و چارچوبهای (Framework) اصلی سیستم fice نسخه بازنویسی شده OpenOffice.Org مرعت توسعه بیشتری دارد. گرچه استفاده از Java باعث کندتر عامل مک یعنی Carbon و Cocoa سرعت توسعه بیشتری دارد. گرچه استفاده از Java باعث کندتر شدن این مجموعه شده است اما آن را در سازگاری با مک بسیار بهبود بخشیده (Font های مک، کشیدن و انداختن (Drag&Drop)، کلیدهای میانبر، جستجوی Spotlight و...) و گزینه مناسبی برای کاربردهای فارسی میباشد. آخرین نسخه منتشر شده در زمان نگارش این مطلب NeoOffice میباشد که مبتنی بر 2 نیز با امکانات و سرعت بهتر و مبتنی بودن بر OpenOffice 2.0 در حال توسعه میباشد. نسخه 1.1.5 از اینجا میتوانید دریافت کنید:

http://www.planamesa.com/neojava/download.php

اما یک واژهپرداز عالی مخصوص مک برای کاربران زبانهای راست به چپ از جمله فارسی با نام Mellel وجود دارد. این واژهپرداز در حال حاضر بهترین واژهپرداز برای کاربران فارسی زبان بوده و امکان بازکردن و ساخت پروندههای (Word(doc را هم دارد. متاسفانه این واژهپرداز پولی است و به رایگان منتشر نشده است. برای اطلاعات بیشتر و دریافت نسخه محدود(trial) به اینجا مراجعه کنید:

http://www.redlers.com/

کاربران قدیمی مک حتما با برنامه واژهپرداز Nisus آشنایی دارند، این برنامه که زمانی از بهترین واژهپردازها به خصوص برای کاربردهای فارسی در مک بود پس از ارائه دهمین نسخه سیستم عامل مک و تغییرات اساسی آن با نسخه جدید سازگار نشد و تا مدتها نسخه جدیدی از آن منتشر نشد. تا اینکه شرکت سازنده Nisus واژهپرداز دیگری که با دهمین نسخه سیستم عامل مک سازگار بود را خرید و نام آن را به Nisus تغییر داد. بنابراین این واژهپرداز دیگر آن واژهپرداز محبوب نیست و تا همین اواخر هم اصلا از راست به چپ پشتیبانی نمی کرد که پس ازگزارشهای ایرماگ تنها با استفاده از امکانات سیستم عامل (در نتیجه بدون پشتیبانی از «کشیده» و بسیاری امکانات لازم دیگر) پشتیبانی از فارسی را فراهم کرده است. با این وجود این واژه پرداز برای افرادی که به دنبال یک واژهپرداز ساده با رابط کاربر ساده هستند انتخاب مناسبی است و در نمایش برخی پروندههای ساخته شده توسط MS Word بهتر از MS Word و مناسبی است و در نمایش برخی پرونده های ساخته شده توسط MS Word بهتر از MS Word و مناسبی است و در نمایش برخی پرونده های ساخته شده توسط MS Word بهتر از انتاد سیستم از ان است. با

http://www.nisus.com/

اما یک راه رایگان دیگر برای مشاهده پرونده های ساده Word از جمله فارسی بازکردن آن پرونده با TextEdit است. بله همان ویرایشگر متن ساده وکوچک در نسخه ۱۰٫۴ سیستم عامل مک می تواند پرونده های Word را بخواند و بنویسد!

اما شرکت ایرانی ساکن امارات تسنیم/SoftSkill هم مجموعه کوچکی تحت عنوان ArabWorX تهیه کرده است. این مجموعه از برنامه «حروف» که یک واژهپرداز ساده سازگار با فارسی/عربی و زبانهای لاتین می باشد و برنامه «ارقام» که یک برنامه SpreedSheet ساده و البته سازگار با فارسی/عربی و لاتین می باشد تشکیل شده است. در ایرماگ این دو برنامه به صورت خلاصه بررسی شدهاند:

http://irmug.org/portal/mod-

ules.php?op=modload&name=Sections&file=index&req=viewarticle&artid=9&p age=1

همچنین از اینجا میتوانید نسخههای محدود این دو برنامه را دریافت کنید:

http://softskill.ae/index.html

در بین محصولات اپل مجموعه iWork 06 پشتیبانی مناسبی از زبانهای راست به چپ فراهم نمیکند اما راه حلهای نه چندان جذابی هم برای حل این مشکل وجود دارد، مانند ویرایش Theme های Keynote یا کپیکردن متن از یک ویرایشگر سازگار با راست به چپ مانند TextEdit.

نکته انحرافی: در مجموعه iLife 06 غیر از برنامه iWeb پشتیبانی مناسبی از فارسی فراهم شده است.

# ۱۳. توضیح دلیل نمایش انگلیسی اعداد اکثر صفحات وب فارسی در مک

دلیل این مسئله بسیار ساده است، چون اکثر کاربران فارسی زبان از سیستم عامل ویندوز استفاده کرده و آرایش صفحه کلید فارسی در این سیستم عامل اعداد را انگلیسی وارد میکند. پس چرا در خود ویندوز این اعداد فارسی نمایش داده می شوند؟ برنامه هایی مانند Internet Explorer و MS Office وقتی عدد انگلیسی در کنار حرف یا کلمه فارسی قرار بگیرد آن را فارسی نمایش می دهند. اما در ویندوز هم اگر از برنامه های دیگر مانند Mozilla Firefox و Opera استفاده کنید اعداد انگلیسی نمایش داده خواهند شد. در حال حاضر تنها راه حل این مسئله در خواست از دوستان ویندوز کارتان برای اصلاح آرایش صفحه کلید شان است.

### ۱۴. معرفی مرورگرهایی(Web Browser) سازگار با فارسی در مک

خوشبختانه این اواخر با خلاص شدن از مرورگر Internet Explorer برای مک تقریبا تمام مرورگرهای مک می توانند فارسی را نمایش دهند. مروگر Safari اخیرا علائم مانند پرانتزها را صحیح نمایش می دهد ولی هنوز از همترازی (Justify) برای فارسی پشتیبانی نمی کند که راه حل آن در نکته ۱۵ آمده است. نسخه آزمایشی مرورگر Opera9 همزمان با سایر پلتفورمها پشتیبانی مناسبی از فارسی فراهم کرده است. برای دریافت این نسخه به اینجا مراجعه کنید:

http://snapshot.opera.com/mac/

مرورگر Mozilla Firefox هم با وجودکندی برای فارسی قابل استفاده است. برای دریافت آن به اینجا مراجعهکنید:

http://getfirefox.com/

اما مرورگر Camino هم از محصولات بنیاد Mozilla مخصوص مک است که نسخه نهایی 1.0 آن به زودی ارائه خواهد شد و مرورگر قابل قبولی برای کاربردهای فارسی است. برای دریافت آن به اینجا مراجعه کنید:

http://www.caminobrowser.org/download/releases/1.0rc1/

# ۱۵. رفع مشکل علائم آینهای در Safari (پرانتزهای برعکس و...)

پس از نصب بهروزرسانی Mac OS X 10.4.4 که Safari را هم بهروز میکند اکثر مشکلات مربوط به علائم آینهای برطرف می شود.

اما شما میتوانید با دریافت نسخه آزمایشی و آزاد Safari تحت عنوان WebKit از آخرین اصلاحات و قابلیتهای آن مانند حل کامل مشکل علائم آینهای و همتراز کردن(justify) صحیح متن فارسی(و سایر زبانهای راست به چپ) بهرهمند شوید. این نسخه که هر روز بهروز می شود را از اینجا میتوانید دریافت کنید:

http://nightly.webkit.org/builds/

نکته انحرافی: برنامه ای که تحت عنوان WebKit معرفی شد به تنهایی یک مرورگر نیست. بلکه موتور متنی Safari و سایر قسمتهای زیرین Safari بوده و وقتی به عنوان برنامه آن را اجرا می کنید در واقع رابط کاربر Safari را با موتور متنی جدید WebKit اجراکردهاید. هدف اصلی WebKit فراهم کردن چارچوب(Framework) وب برای برنامه هاست و خود اپل هم در برنامه هایی مانند Safari و Mail از همین چارچوب بهره می برد. ۱۶. معرفی ابزارهای ساخت صفحات وب فارسی در مک

شما در مک میتوانید باکمک برنامه تجاری RapidWeaver و برنامه رایگان و بازمتن NVU صفحات وب فارسی بسازید. دقت داشته باشیدکه برای نمایش صحیح فارسی و انگلیسی درکنار هم باید برای پاراگراف یاکل صفحه مورد نظرتان جهت(Direction) راست به چپ را تعریف کنید. اینکار از طریق ویرایش کدهای صفحهتان و اضافه کردن dir=rtl به تگ مربوطه یا انتخاب گزینه «Writing Direction Right to Left ممکن است. در ادامه تصویری از برنامه NVU و گزینه مربوطه نمایش داده شده است:

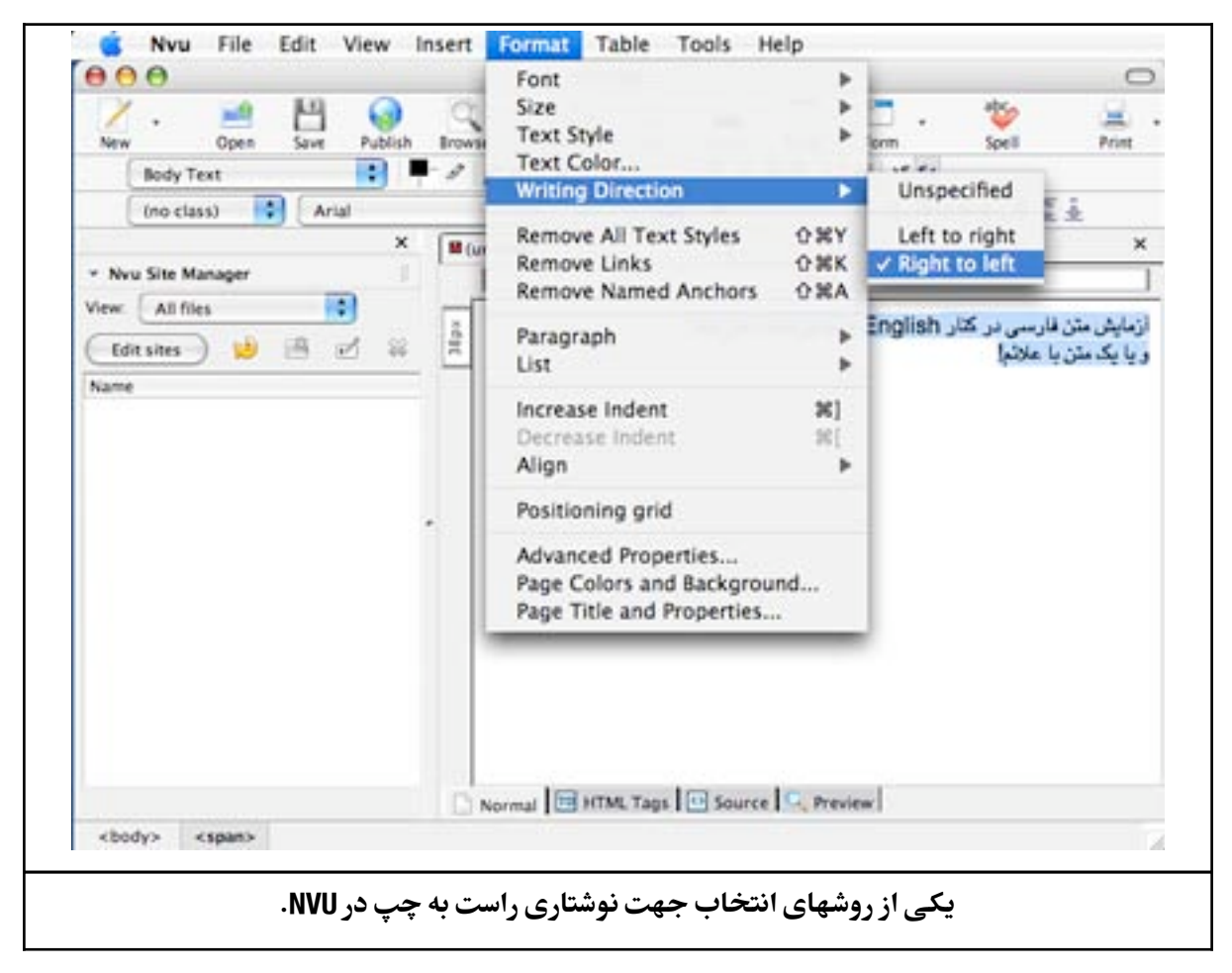

برای دسترسی سریعتر به این گزینه بر روی گزینه -View> Show/Hide> Customize toolbar> For برای دسترسی سریعتر به این Mat Toolbar کلیک کنید. از پنجره Customize Toolbar دو گزینه مشخص شده را کشیده و در محل مورد نظرتان در Toolbar بیاندازید.(Drag&Drop) پس از اتمام کار بر روی دکمه Done کلیک کنید.

| 000      |                   | Customize               | Toolbar          |                     |
|----------|-------------------|-------------------------|------------------|---------------------|
| You can  | add or remove     | items by dragging to    | or from the tool | bars.               |
|          |                   |                         |                  | Borders             |
|          | Separator         | Flexible Space          | Space            |                     |
|          | -                 | ( N                     |                  |                     |
|          | Right to left     | Left to r               | ight             |                     |
|          | A starter and the | 1.00                    |                  |                     |
|          |                   |                         |                  |                     |
|          |                   |                         |                  |                     |
|          |                   |                         |                  |                     |
| 🗌 Use Sn | nall Icons        |                         | Add New Toolbar  | Restore Default Set |
|          |                   |                         |                  | Done                |
|          |                   |                         |                  |                     |
| یکند.    | LICI. Done        | ان بکشید و رها کنید. سی | به محا ممد نظرت  | ده گذرنه مشخص شده ۱ |

| از این به بعد تنها با یک کلیک<br>می توانید جهت متن را راست به<br>چپ یا برعکس کنید. | Image<br>= 1 E = 3<br>= 1 (***)* | Table | Form | abc<br>Spell | Pr |
|------------------------------------------------------------------------------------|----------------------------------|-------|------|--------------|----|
|                                                                                    |                                  | 454px |      |              |    |

برای اطلاعات بیشتر درباره Rapidweaver و دریافت نسخه محدود آن به اینجا مراجعه کنید:

http://www.realmacsoftware.com/rapidweaver/

برای اطلاعات بیشتر درباره NVU و دریافت آن به اینجا مراجعه کنید:

http://nvu.com/

# ۱۷. روش تـغـیـیـر جـهـت(Direction) مـتـن بـاکـمـک کـلـیـد میانبر(Shortcut)

برای نسخه های ۱۰٫۲، ۱۰٫۳ و ۱۰٫۴ سیستم عامل مک ابزاری تحت عنوان Writing Direction Menu و Writing Direction Menu قابل دریافت و نصب است. این ابزار باکلید میانبر Control+کلید جهت راست و Control+کلید جهت چپ، جهت(Direction) متن انتخاب شده را عوض میکند. این ابزار هم برای متن قابل ویرایش و هم متن فقط خواندنی برای برنامه های Cocoa مانند TextEdit و Safari قابل استفاده است. این ابزار را از اینجا می توانید دریافت کنید:

http://nirs.freeshell.org/wdm/WritingDirectionMenu.1.0.dmg

پس از mount کردن WritingDirectionMenu.1.0.dmg ، از داخل آن پوشه Writing Direction را به مسیر Users/Username/Library/InputManagers/کپی کنید. احتمالا یک -Lo gout و Login هم برای به کار افتادن این ابزار لازمتان می شود. اگر این ابزار به درستی نصب شده باشد بعد از آخرین گزینه منوی برنامه هایتان یک فلش سیاهرنگ اضافه می شود. مشابه تصویر زیر:

|                                                                               | Help                                  | 4                                |          |
|-------------------------------------------------------------------------------|---------------------------------------|----------------------------------|----------|
| با کلیک بر روی فلش سیاهرنگ گزینه های<br>مدمط به تفسیح میتینمشتا می نمادش داده | Spacing                               | ✓ Right to Left<br>Left to Right | ^←<br>^→ |
| مربوط به تعییر جهت توسیاری تنایش داده<br>میشود.                               | · · · · · · · · · · · · · · · · · · · | Show Writing Direc               | tion     |

# ۱۸. معرفی فارسیسازهای نرم افزارهای انگلیسی برای مک

برنامه مورد نظرتان از فارسی پشتیبانی نمیکند؟ خوشبختانه روشهایی برای اجبار برنامهها به سازگاری با فارسی وجود دارد!

البته اینکار همیشه بهترین و تنها راه نیست، به عنوان مثال برای برنامههای Adobe شما میتوانید نسخه مخصوص خاورمیانه(ME) آنها را تهیه کنید که رسما از فارسی پشتیبانی می کند. این نسخه توسط شرکت WinSoft به سفارش Adobe تهیه شده و امکانات بسیار مناسبی برای پردازش فارسی فراهم می کند. در بازار ایران هم نسخه کپی آن به فروش می رسد. تاکنون نسخههای خاورمیانه Adobe CS و Adobe CS برای برای می برای می برای برای مراجعه کنید: برای مک به راحتی برای فارسی قابل استفادهاند. برای اطلاعات بیشتر به سایت Winsoft مراجعه کنید:

http://www.winsoft.fr/

و اما فارسیسازهای نرم افزارهایی مانند Macromedia Freehand و Quark توسط شرکتهای تسنیم و پرنیان تولید شدهاندکه از سایتهایشان میتوانید اطلاعات بیشتر را بدست آورید. برای اطلاعات بیشتر درباره محصولات تسنیم به اینجا مراجعه کنید:

http://tasnimsoft.com/

http://www.parniansoft.com/

همچنن شرکت لبنانی Layout محصولاتی از جمله ArabicXT که عربی/فارسی ساز QuarkXpress است تولید می توانید به اینجا مراجعه است تولید میکند که برای اطلاعات بیشتر و دریافت نسخه محدود محصولاتشان می توانید به اینجا مراجعه کنید:

http://www.layoutltd.com/

اگر به دنبال رابط کاربر فارسی برای برنامه هایتان هستید ایرماگ تاکنون برای Safari ,Mellel ,Firefox. Camino, و... رابط فارسی تهیه کرده که از قسمت دریافت فایل سایت ایرماگ قابل دریافت هستند:

http://irmug.org/portal/modules.php?op=modload&name=Downloads&file=index&req=viewdownload&cid =3

# سوالات متفرقه

در نکات این بخش مشکلات و راه حلهایی که معمولا در طبقه بندیهای رایج قرار نمیگیرند بررسی میشوند.

# ۱۹. دلیل کندی یا از کار افتادن Help و راه حل آن

دلیل: ابزار Help Viewer وقتی به اینترنت متصل باشید سعی می کند اطلاعاتش را بهروز کند و اگر اشتراک اینترنتتان کند باشد یا در حین بهروزرسانی از آن خارج شوید اصطلاحا index آن صدمه می بیند.

راه حل: ابزار OnyX امکان reset کردن index ابزار help ( و بسیاری ابزارهای دیگر سیستم) را داشته و از اینجا قابل دریافت است:

http://www.titanium.free.fr/pgs/english.html

مراقب باشیدگزینه های اضافی که لازم ندارید را تیک نزنید، مشابه تصویر زیر عمل کنید:

| 000        | OnyX C                                                                   |
|------------|--------------------------------------------------------------------------|
| 0          | 🔅 🧥 🏡 🛲 🗾 🕖 💽                                                            |
| Appearance | Maintenance Cleaning Automation Log Files Unix Utilities Info Preference |
| -          | Verify and Repair Permissions: 🔄 Mac OS X                                |
|            | Mac OS 9 Classic                                                         |
| -          | Run Maintenance Scripts: Daily script                                    |
|            | Weekly script                                                            |
|            | Monthly script                                                           |
| -          | Reset. Mac Help                                                          |
|            | Display of folders content                                               |
|            | Links between documents and applications                                 |
|            | Spotlight Index                                                          |
|            | LaunchServices database                                                  |
| -          | Optimize the system 🕑 Update                                             |
|            | Complete Optimization                                                    |
| ?          | Execute Close                                                            |
|            |                                                                          |
|            |                                                                          |
|            | Mac neip ede                                                             |

پیشگیری: سعی کنید وقتی به اینترنت متصل نیستید از Help Viewer استفاده کنید! متاسفانه راه پیشگیری بهتری نیست و هربار که خراب شد دوباره به OnyX احتیاج خواهید داشت.

**نکته انحرافی:** ممکن است بتوانید به کمک برنامه Little Snitch مانع از دسترسی Help Viewer به اینترنت شوید و از این مشکل جلوگیری کنید اما شخصا تجربهای در این مورد ندارم.

# ۲۰. دلیل کندی برخی ماوسهای USB و راه حل آن

این نکته چه ربطی به کاربران ایرانی دارد؟ در ایران هرکسی کاربر ویندوز است مگر اینکه خلاف آن ثابت شود. بنابراین به احتمال قریب به یقین هرکاربر ایرانی مک روزی کاربر ویندوز بوده است. در ویندوز امکان تنظیم قابلیتی تحت عنوان Mouse Acceleration وجود دارد که به دلیل نبود چنین تنظیمی در مک بسیاری از ماوسها برای افرادی که از ویندوز مهاجرت کرده اند کند جلوه میکنند. با کمک برنامه مک بسیاری از ماوسها برای افرادی که از ویندوز مهاجرت کرده اند کند جلوه میکنند. با کمک برنامه مک بسیاری در اختیار دارید. از طرف دیگر آگر وسیله USB (مانند ماوس و Joystick) که به مک خود **بیشتر**ی در اختیار دارید. از طرف دیگر آگر وسیله USB (مانند ماوس و Joystick) که به مک خود متصل میکنید در مک پشتیبانی نشود \_که البته بسیار بعید است\_ یا بخواهید تکتک دکمه های آن را مطابق میلتان تنظیم کنید باز هم این ابزار برایتان مفید خواهد بود. برای دریافت این ابزار به اینجا مراجعه

http://www.usboverdrive.com/

متاسفانه این برنامه پولی است و اگر نمی خواهید آن را بخرید باید شماره سریال آن را بدست آورید.این شماره سریال را به راحتی میتوانید بدست آورید اما چون سعی کردم در محتوای این کتاب کپیرایت را رعایت کنم از توضیح روش اینکار معذورم.

| <b>USB</b> @     | Verdrive                                                              | Handled D                                                                                                    | evices | About                                                                                                    |
|------------------|-----------------------------------------------------------------------|----------------------------------------------------------------------------------------------------|--------|----------------------------------------------------------------------------------------------------|
| Mouse            |                                                                       | verdrive Enabled                                                                                                    |        | Right Click                                                                                                    |
| Global Settings  | Left<br>Righ<br>Midd<br>Four<br>Fifth<br>Whe<br>Click<br>Click<br>Whe | Button<br>t Button<br>ile Button<br>th Button<br>Button<br>el Up<br>el Down<br>ted Wheel Up<br>ted Wheel Down<br>el Left | 0      | Control<br>Command<br>Option<br>Shift<br>Caps Lock                                                                                                    |
| (New ) ( Edite ) | (Delete) Acce                                                         | el: Middle Button<br>d: 250 dpi<br>leration: System                                                                      | •      | This is the list of controls that can be<br>configured for the selected device kind. If<br>some controls are not available on your<br>device, you should just ignore them. |

# ارتباط با دنیای بیرون

نکات این بخش چگونگی استفاده از فرمتها و برنامههای رایج در ویندوز و لینوکس، چگونگی حفظ سازگاری بین مک و PC و معرفی Messengerها در مک را شامل میشوند.

#### ۲۱. مشاهده VCDها و SVCDها در مک

تاکنون در این کتاب سعی شده برای هرکاربردی راه حلی رایگان معرفی شود اماکیفیت برنامه/راه حل معرفی شده ملاک اصلی بوده است. در این نکته هم راه حل با استفاده از برنامه های رایگان فراهم شده اما باکیفیت مناسب. برای مک برنامه هایی پولی و مخصوص مشاهده VCD و SVCD وجود دارد اما هیچ کدام کیفیت وکارایی مناسبی ندارند. و اما روش رایگان:

Quicktime(احتمالا فقط نسخه ۷ به بعد) را بازکرده و از منوی File بر روی Open File کلیک کنید. سپس از پنجره باز شده فایل DAT مربوط به VCD را انتخاب و بر روی دکمه Open کلیک کنید. توجه داشته باشید که فقط از همین طریق فایل DAT باز شده و از طرق دیگر با پیغام خطا مواجه می شوید.

اما دو پخش کننده رایگان و بازمتن VLC و Mplayer هم میتوانند VCD ها و SVCD های شما را نمایش دهند. شخصا توصیه میکنم از نرم افزار VLC که کارایی و هماهنگی بسیار خوبی در مک دارد استفاده کنید.

برای اطلاعات بیشتر و دریافت VLC به اینجا مراجعه کنید:

http://www.videolan.org/

برای اطلاعات بیشتر و دریافت MPlayer به اینجا مراجعه کنید:

http://mplayerosx.sourceforge.net/

### ۲۲. رایت CD/DVD سازگار با هردوی مک و PC

وقتی با Finder و Toast یک CD یا CVD رایت(write/burn) میکنید به صورت پیش فرض به صورت Hybrid یعنی سازگار با هردوی مک و ویندوز رایت می شود. اما ممکن است این دیسک در برخی نسخه های ویندوز یا یونیکس قابل مشاهده نباشد. برای افزایش سازگاری CD/DVD خود در Toast فرمت آن را ISO 9660 انتخاب کنید. با اینکار محدودیتهایتان برای نام فایلها و... بیشتر شده اما سازگاری بیشتری را تضمین میکنید.

#### ۲۳. مشاهده فایلهای CHM در مک

بسیاری از Bookها \_که ما فرض میکنیم شما آنها را با رعایت کپیرایت بدست آورده اید! \_ از نوع CHM هستند. این فرمت در ظاهر فقط در ویندوز قابل استفاده است. اما در مک باکمک برنامه -Ch mox می توانید این فایلها را بازکرده و باکمترین دردسر مطالعه کنید. برای دریافت این برنامه به اینجا مراجعه کنید:

http://chmox.sourceforge.net/

# ۲۴. پخش فایلهای Windows Media(مانند WMA و WMV) در مک (به همراه معرفی جایگزین مناسب پخشکننده مایکروسافت)

شما می توانید این فایلها را با Windows Media Player 9 نسخه مک مشاهده کنید. این برنامه را از اینجا میتوانید دریافت کنید:

http://www.microsoft.com/windows/windowsmedia/software/Macintosh/osx/ default.aspx

اگر آفیس ۲۰۰۴ دارید همراه آن Windows Media Player هم قرار دارد و نیازی نیست آن را از اینترنت بگیرید. اگر قبلا با این نرم افزار آشنا بوده اید یا از این به بعد آشنا شده اید حتما با این حقیقت که سرعت و کیفیت نسخه مک این برنامه در حد فاجعه است مواجه شده اید. علاوه بر این اخیرا مایکروسافت تولید آن را متوقف کرده است.

با توضيح بالا حتما خوشحال خواهيد شد آگر راه حل بهتري براي پخش Windows Media وجود داشته باشد.

کاملترین راه حل با امکان پخش تقریبا تمام فایلهای Windows Media استفاده از نرم افزار Flip4Mac WMV Player می باشد. این نرم افزار باکارایی وکیفیت عالی امکان پخش فایلهای -WMV و Windows Me و WMA را در WMV و WMA و WMA را در افرا م می درده و حتی نسخه Studio امکان تبدیل فرمتهای دیگر به WMV و WMA را هم فراهم می کند. خوشبختانه اخیرا با همکاری مایکروسافت نسخه Player این برنامه رایگان شده و از اینجا قابل دریافت است:

http://flip4mac.com/wmv\_download.htm

علاوه بر راه حل قبلی برخی از این فایلها را میتوانید با VLC یا MPlayer هم پخش کنید. برنامه -Au dion که اخیرا توسعه آن متوقف و رایگان شده هم میتواند فایلهای WMA را پخش کند.

برای دریافت VLC و Mplayer به نکته ۲۱ مراجعه کنید. برای دریافت Audion به اینجا مراجعه کنید:

http://www.panic.com/audion/download.html

به عنوان آخرین راه حل رایگان میتوانید فایلهای WMA را با iTunes بازکنید تا به صورت خودکار به یکی از فرمتهای صوتی تنظیم شده قبلی تبدیل کرده و حاصل کار را پخش کند.

#### ۲۵. پخش فایلهای موسیقی OGG در مک

شما باکمک برنامه های Audion و Cog میتوانید فایلهای صوتی OGG را پخش کنید. برنامه Audion که اخیرا بازنشسته و رایگان شده ممکن است بعضی فایلهای OGG جدید را پخش نکند. بنابراین دریافت پخش کننده ساده و بازمتن Cog به هر حال برایتان بیفایده نخواهد بود.

http://cogosx.sourceforge.net/

**نکته انحرافی:** OGG یک فرمت صوتی مشابه MP3 یا WMA است با این تفاوت که هر توسعه دهندهای بدون نیاز به پرداخت حق مجوز آن می تواند از این فرمت در برنامهاش استفاده کند. به همین خاطر به این فرمت صوتی یک فرمت صوتی آزاد می گویند.

# ۲۶. معرفی Messenger های مک

آیا Messenger از ملزومات برای هرکاربر ایرانی است؟! حداقل برای ایرانیهای ساکن ایران از ملزومات است! اما Messengerهای رسمی برای مک، Yahoo! Messenger 2.5.3 قدیمی و پرباگ را از اینجا میتوانید دریافتکنید:

http://messenger.yahoo.com/mac.php

5 MSN Messenger هم باورکنید یا نه بهروزترین Messenger رسمی برای مک است! آن را از اینجا میتوانید بگیرید:

http://microsoft.com/mac/default.aspx?pid=msnmessenger

برای AOL/ICQ هم میتوانید از AIM 4.7 قدیمی استفاده کنید:

http://aim.com/get\_aim/mac/latest\_macosx.adp?aolp=

اما اگر از این Messenger های رسمی متنفر شدهاید و به دنبال جایگزین میگردید چطور؟ شما با استفاده از iChat میتوانید از حساب AOL و Google Talk خود نیز استفاده کنید. اما دو برنامه کامل، قدرتمند، سازگار با انواع سرویسهای پیغامرسانی و رایگان برای مک وجود دارد که شما را برای همیشه از Messenger های رسمی خلاص میکنند. AdiumX که مدرنتر و زیباتر بوده و از اینجا قابل دریافت است:

http://adiumx.com

و Fire که سبکتر و مناسبتر برای سیستمهای قدیمی میباشد:

http://fire.sourceforge.net

## ۲۷. روش اجرای برنامه های لینوکس در مک

آیا هرکاربر ایرانی باید بتواند برنامه های لینوکس را در مک اجراکند؟ قطعا نه! اما وقتی برنامه مورد نظر شما پولی است و امکان خرید یاکرک کردن آن را ندارید برنامه های رایگان و بازمتن دنیای یونیکس وگنو/ لینوکس با قابلیتهای مشابه نرم افزارهای تجاری تنها راه حل شما خواهند بود. اما روش ساده وکم دردسر دریافت و نصب این برنامه ها چیست؟ چطور میتوان خود را ازکامپایل و سایر عملیات بینیازکرد؟

برخی از این برنامهها نسخه مخصوص مک دارندکه از سایت رسمی شان قابل دریافت است. از اینجا میتوانید لیست جالبی را از برنامههای Open Source و یا رایگان که حتی بعضا فقط مخصوص مک طراحی شدهاند مشاهده و آنها را دریافت کنید:

http://www.freemacware.com/

برای سایر برنامه ها خوشبختانه با دریافت DarwinPorts ، نصب آن و سپس دریافت و نصب رابط گرافیکی آن تحت عنوان PortAuthority تنها اقدام باقی مانده وارد کردن نام برنامه مورد نظر و کلیک بر روی دکمه نصب است! خود DarwinPorts کدمنبع(Source Code) برنامه را دریافت کرده، در صورت لزوم patch کرده و کامپایل و نصب میکند. برای دریافت PortAuthority اینجا را ببینید:

http://sourceforge.net/project/showfiles.php?group\_id=136606

| Port Version Category   Affiche 00.6.0 aqua   AppK.Do 00.51 aqua   AppK.Do 00.51 aqua   AppK.Do 01.1 aqua   BigKG 01.0 aqua   BigKG 01.0 aqua   BigKG 01.0 aqua   BigKG 01.0 aqua   BigKG 01.0 aqua   Books 02.2.0 aqua   Books 01.3 aqua   CoroaDialog 01.2.0 aqua   Version Active aqua   sipell 0.60.0.2.2 lactive)   automake 01.3.5.0 lactive)   automake 01.3.5.0 lactive)   automake 01.3.5.0 lactive)   automake 01.3.5.0 lactive)   automake 01.3.5.0 lactive)   automake 01.3.5.0 lactive)   automake 01.3.5.0 lactive)   automake 01.3.5.0 lactive)   automake 01.3.5.0 lactive)   automake 01.3.5.0 lactive)   automake 01.4.5.0 lactive)   automake 01.3.5.0 l                                                                                                    | 19 66 6 13                                                       | · · · · · ·                                                           | 0.000.00                                                 |                                                                                               |
|----------------------------------------------------------------------------------------------------|------------------------------------------------------------------|-----------------------------------------------------------------------|----------------------------------------------------------|-----------------------------------------------------------------------------------------------|
| Affiche     (0.6.0     aqua       AppK.Do     (0.5.0     aqua       AppK.Do     (0.5.0     aqua       AppK.Do     (0.5.0     aqua       AppK.Do     (0.1     aqua       AppK.Do     (0.1     aqua       AppK.Do     (0.1     aqua       AppK.Do     (0.1     aqua       AppK.Do     (0.1     aqua       BiggerSQL     (0.1.3     aqua       Books     (0.2.0     aqua       BwanaDik     (0.3     aqua       Chroox     (0.3     aqua       Coccablistop     (0.2.0     aqua       Version     Active     aqua       autoconf     (0.2.2.2     (active)       automake     (0.2.6.0     (active)       automake     (0.2.6.0     (active)       automake     (0.2.5.0     (active)       automake     (0.2.5.0     (active)       expat     (0.14.5.0     (active)       qetest     (0.0.14.5.0     (active)                                                                                                    | Port                                                             |                                                                       | Version                                                  | Category                                                                                      |
| AppK/Do (0.51 4qua   AppK/Do (1.5 2001   AppK/Do (1.1 4qua   BgDQL (1.0 3qua   BgQrSQL (1.0 3qua   BgQrSQL (1.1 3qua   BgQrSQL (1.1 3qua   Books (1.2 3qua   Books (1.3 3qua   Books (1.3 3qua   Books (1.3 3qua   Conscillulog (1.1 3qua   Conscillulog (1.1 3qua   Installed Ports Version (0.3 3qua   Installed Ports Version (0.3 3qua   Installed Ports (0.60.0.2,2 (active) 3qua   automake (0.2.5.0.0 (active) 3qua   automake (1.3.5.0 (active) 4   automake (0.1.5.0 (active) 4   gettext (0.14.5.0 (active) 4                                                                                                    | Affiche                                                          |                                                                       | @0.6.0                                                   | 90/18                                                                                         |
| Appless 01.4 3520   ArpSpyX 01.1 aqua   EqSUX 01.0 aqua   EqSUX 01.0 aqua   EqSUX 01.3.8 aqua   Books 02.2.0 aqua   Books 01.3 aqua   Books 02.2.0 aqua   Chros 01.3 aqua   CocaJDalog 01.3 aqua   Installed Ports Version AChet   aspell 00.60.2.2 (active)   astornale 01.3.5.0 (active)   automale 01.3.5.0 (active)   automale 01.3.5.0 (active)   espati 01.9.5.1 (active)   espati 01.9.5.1 (active)   espati 01.4.5.0 (active)                                                                                                    | AppKiDo                                                          |                                                                       | @0.91                                                    | aqua                                                                                          |
| ArgSeyX 01.1 aqua   ligSdX 01.0 aqua   ligSdX 01.0 aqua   ligSdX 01.1.8 aqua   looks 02.2.0 aqua   looks 02.2.0 aqua   looks 01.3 aqua   looks 01.3 aqua   looks 01.3 aqua   looks 01.3 aqua   looks 01.3 aqua   looks 01.3 aqua   looks 01.3 aqua   looks 01.3 aqua   looks 01.3 aqua   looks 01.3 aqua   looks 01.3 aqua   looks 01.3 aqua   looks 01.2.0 aqua   looks 01.4.0 looke   aspell 00.40.0.2.2 lative)   aspell 00.4.0.0 lative)   automake 01.3.5.0 lative)   automake 01.3.5.0 lative)   spat 01.45.0 lative)   ettal 00.14.5.0 lative)                                                                                                    | Aquatess                                                         |                                                                       | 61.4                                                     | 404                                                                                           |
| BiggerSQL 01.0 aqua   BiggerSQL 01.3.8 aqua   Books 02.2.0 aqua   BwanaDik 01.3 aqua   BwanaDik 01.3 aqua   Chmox 00.3 aqua   ConsDialog 01.2.0 aqua   Installed Ports Version Active   Appel-Cicl-en 06.0.0 lactive)   automake 01.3.5.0 lactive)   automake 01.3.5.0 lactive)   espat 00.14.5.0 lactive)   espat 00.14.5.0 lactive)                                                                                                    | Arp5pyX                                                          |                                                                       | .01.1                                                    | aqua                                                                                          |
| BiggerSQL B1.1.8 aqua   Books B2.2.0 aqua   Books B1.3 aqua   Books B1.3 aqua   Chmox B1.3 aqua   CoccuDialog B1.2.0 aqua   Installed Ports Version Active   aspell B0.6.0.0 Iactive)   audonfie B0.2.6.0 Iactive)   audonfie B1.3.5.0 Iactive)   automake B1.3.5.0 Iactive)   automake B1.3.5.0 Iactive)   automake B1.3.5.0 Iactive)   automake B1.3.5.0 Iactive)   automake B1.3.5.0 Iactive)   automake B1.3.5.0 Iactive)   automake B1.3.5.0 Iactive)   automake B1.3.5.0 Iactive)   automake B1.3.5.0 Iactive)   espail B1.3.5.0 Iactive)   espail B1.3.5.0 Iactive)   espail B1.3.5.0 Iactive)                                                                                                    | BigSQL                                                           |                                                                       | @1.0                                                     | agua                                                                                          |
| Books @2.2.0 aqua   BwanDik @1.3 aqua   Chmox @0.3 aqua   CocuDulog @1.2.0 aqua   Installed Ports Version Activet   aspell @0.60.2.2 lactivet)   astoch @0.2.6.0 lactivet)   automake @1.9.5.0 lactivet)   automake @1.3.6.0 lactivet)   espat @0.14.5.0 lactivet)   espat @0.14.5.0 lactivet)                                                                                                    | Regard GL                                                        |                                                                       | 81.3.8                                                   | açua                                                                                          |
| Installed Ports Version Active<br>(0.3) aqua<br>aqua<br>(0.3)   Installed Ports Version Active<br>(0.60.2.2) aqua<br>(0.12.0)   Installed Ports Version Active<br>(0.60.2.2)   Installed Ports Version Active<br>(0.60.2.2)   Installed Ports Version Active<br>(0.60.2.2)   Installed Ports Version Active<br>(0.60.2.2)   Installed Ports Version (0.60.2.2)   Installed Ports (0.60.2.2) (active)   Installed Ports (0.60.2.2) (active)   Installed Ports (0.60.2.2) (active)   Installed Ports (0.60.2.2) (active)   Installed Ports (0.60.2.2) (active)   Installed Ports (0.60.2.2) (active)   Installed Ports (0.2.59.0) (active)   Installed Ports (0.1.5.5.0) (active)   Installed Ports (0.14.5.0) (active)                                                                                                    | Books                                                            |                                                                       | @2.2.0                                                   | 6Q18                                                                                          |
| Chroax (0.3 aqua   CoccaDialog 01.2.0 apua   Installed Ports Version Active   aspell 00.60.2.2 iactive)   aspell-dict-en 06.0.0 iactive)   audonfie 00.2.6.0 iactive)   audonfie 02.5.0 iactive)   automake 01.9.5.0 iactive)   automake 01.9.5.1 iactive)   espat 00.14.5.0 iactive)   etterst 00.14.5.0 iactive)                                                                                                    | BwanaDik.                                                        |                                                                       | 01.3                                                     | aqua                                                                                          |
| CoccasDialog     #12.0     apua       Installed Ports     Version     Active<br>aspell     00.60.2.2     Iactive)<br>Iactive)<br>automake     Aquatess 1.4, aqua/Aquatess (Voriants: darwin_8)<br>http://aqualess.sourceforge.net/       aspell     00.60.2.2     Iactive)<br>Iactive)<br>automake     Aquatess 1.4, aqua/Aquatess (Voriants: darwin_8)<br>http://aqualess.sourceforge.net/       automake     01.9.5.0     Iactive)<br>automake     Iactive)<br>automake     Iactive)<br>automake     Platforms: darwin       esput     01.9.5.0     Iactive)<br>esput     Iactive)<br>automake     Iactive)<br>automake     Iactive)<br>automake     Iactive)<br>automake       esput     01.9.5.0     Iactive)<br>esput     Iactive)<br>automake     Iactive)<br>automake     Iactive)<br>automake     Iactive)                                                                                                    | Chmox                                                            |                                                                       | (0.3                                                     | aqua                                                                                          |
| Installed Parts Version Active<br>aspell 00.60.2.2 Iactive)<br>aspell 00.60.2.2 Iactive)<br>audiofile 00.2.6.0 Iactive)<br>audiofile 00.2.6.0 Iactive)<br>automake 01.9.5.0 Iactive)<br>automake 01.9.5.0 Iactive)<br>automake 01.9.5.0 Iactive)<br>espant 01.9.5.1 Iactive)<br>espant 01.9.5.1 Iactive)<br>espant 01.9.5.0 Iactive)<br>espant 01.9.5.0 Iactive) | CocosDialog                                                      |                                                                       | @1.2.0                                                   | aqua                                                                                          |
| gettest (0.14.5.0 (active) +                                                                                                    | audiofile<br>autoconf<br>automake<br>automake<br>esound<br>expat | 00.2.6.0<br>02.59.0<br>01.9.5.0<br>01.9.6.0<br>00.2.35.1<br>01.95.8.1 | (active)<br>(active)<br>(active)<br>(active)<br>(active) | (Cocoa pager similar to less)<br>Platforms: danwin<br>Maintainers: danwinportsHopendorwin.org |
| 10 1 1 1 1 1 1 1 1 1 1 1 1 1 1 1 1 1 1                                                                                                    | gettext                                                          | @0.14.5_0                                                             | (active)                                                 | •                                                                                             |
| 101 012.10/4 (MONE) 4                                                                                                    | 0101                                                             | @1.2.10,4                                                             | (active)                                                 |                                                                                               |
| isplaying information on Aqualess                                                                                                    | isplaying information                                            | on AquaLess                                                           |                                                          |                                                                                               |

Fink هم تقريبا مشابه DarwinPorts عمل مىكند اما در اين كتاب به آن نمى پردازيم.

## ۲۸. روش اجرای برنامههای ویندوز در مک

پروژه دانشگاهیتان یا برنامهای خاص، چارهای جز استفاده از همان نسخه مخصوص ویندوز برای شما باقی نمیگذارد؟ اگر در زمان مطالعه این کتاب مکهای دارای پردازنده اینتل ارائه شده باشند و شما یکی از خریداران آنها باشید میتوانید باکمک ابزار رایگان Darwine برخی برنامههای ویندوز را در مک نصب و استفاده کنید. برای اطلاعات بیشتر و دریافت نسخه آزمایشی آن به اینجا مراجعه کنید:

http://darwine.opendarwin.org/

نرمافزار تجاری CodeWeavers CrossOver Office هم بهزودی نسخه مخصوص مکهای اینتلی خواهد داشت تا نصب برنامههای ویندوز در مک را برای شما آسانترکند. هروقت نسخه سازگار با مک آماده شود در سایت رسمی آن قرار خواهدگرفت:

http://www.codeweavers.com/

اما اگر مک شما از پردازنده PowerPC استفاده میکند یا برنامه مورد نظرتان با دو ابزار معرفی شده سازگار نیست تنها راه باقی مانده نصب ویندوز بر روی مک تان است! اگر ویندوز با مک اینتلی شما سازگار باشد که راحت هستید اماکاربران PowerPC می توانند با کمک برنامه های شبیه ساز PC مانند -Virtu باشد که راحت هستید اماکاربران PowerPC می توانند با کمک برنامه های شبیه ساز PC مانند -Virtu نصب و استفاده کنند. شبیه ساز PowerPC و... بر روی PC مجازی که این برنامه ها فراهم میکنند ویندوز را نصب و استفاده کنند. شبیه ساز VirtualPC از نظر سرعت و امکانات هنوز بهترین است و از نظر قیمت+امکانات GuestPC در رده دوم قرار می گیرد. اما نرم افزار رایگان و بازمتن Q یک شبیه ساز قدرتمند و در عین حال سهل الاستفاده است که امکانات مناسبی فراهم میکند. برای دریافت این شبیه ساز که به سرعت در حال پیشرفت و توسعه است و اخیرا با مکهای اینتلی هم سازگار شده است به اینجا مراجعه کنید:

http://www.kberg.ch/q/index.php

| 0.0.0 q Central                                                                                                    | 000                                                                                              | Q - ubun                                                                                                    | itu .                                                                                                    |                                                                                                    |             |
|----------------------------------------------------------------------------------------------------|--------------------------------------------------------------------------------------------------|----------------------------------------------------------------------------------------------------|----------------------------------------------------------------------------------------------------|----------------------------------------------------------------------------------------------------|-------------|
| Apple Apple Apple Apple                                                                                                    | ations Places System 🕥 🖉                                                                         |                                                                                                    |                                                                                                    | 105 Fri Dec                                                                                        | 23, 7:30 PM |
|                                                                                                    |                                                                                                  |                                                                                                    |                                                                                                    |                                                                                                    |             |
| وزيع لينوكس Ubuntu.                                                                                                    | ل اجرای نسخه x86 ت                                                                               | Q در حا<br>Q<br>A                                                                                               | ایی از برنامه<br>۵۰۰۰ - Windows<br>Warced                                                                                                    | لما<br>Hardware                                                                                    |             |
| وزيع لينوكس Ubuntu.                                                                                                    | ل اجرای نسخه x86 ت                                                                               | Q در حا<br>Q ا<br>الم<br>الم<br>Patform                                                                         | ایی از برنامه<br>Windows 2000 -<br>Warced<br>x86 PC                                                                                                    | Hardware                                                                                           | 0           |
| وزيع لينوكس Ubuntu.                                                                                                    | ل اجرای نسخه x86 ت                                                                               | Q در حاا<br>Q ل<br>urdware Ad<br>Platform.<br>RAM.                                                              | ایی از برنامه<br>Windows 2000 -<br>Wanced<br>x86 PC<br>256                                                                                                    | Hardware                                                                                           | C           |
| وزيع لينوكس Ubuntu.                                                                                                    | ل اجرای نسخه x86 ت                                                                               | Q در حا<br>Q ۱<br>اید<br>اید<br>Matform<br>RAM<br>Videocard                                                     | ایی از برنامه<br>Windows 2000 -<br>Warced<br>x86 PC<br>236<br>Cimus Logic CDS                                                                                                    | Hardware                                                                                           |             |
| وزیع لینوکس Ubuntu.<br>نظیمات یک ماشین مجازی ساخته شد<br>با استفاده از نر مافزار Q می توانید چندیو                                                                   | ل اجرای نسخه x86 ت<br>ال اجرای نسخه x86 ت<br>ال اجرای از ت<br>ا توسط Q.                          | Q در حا<br>Q ۱<br>العامي<br>العامي<br>Platform<br>RAM<br>Videocard<br>Soundcard                                 | Adib<br>Cirrus Logic GDS<br>Adib<br>Soundblaster 1<br>DISONIQ Audie                                                                                                    | Hardware                                                                                           |             |
| وزیع لینوکس Ubuntu.<br>منظیمات یک ماشین مجازی ساخته شد<br>با استفاده از نرمافزار () می توانید چندیم<br>محانم دساندد م تنظیم انتکاه لا متفامت                         | ل اجرای نسخه x86 ت<br>ایا<br>ایا<br>ایا این از ت<br>توسط Q.                                      | Q در حا<br>Q ا<br>الم<br>الم<br>الم<br>الم<br>الم<br>الم<br>الم<br>الم<br>الم<br>ال                             | Anito Sound States (<br>Mindows 2000 -<br>Wanced<br>(x86 PC<br>256<br>Cimus Logic CDS<br>Aditb<br>Sound States 1<br>Dissouri Audie<br>USS 1.1                                                                                                    | Hardware<br>Hardware<br>Ma<br>Ma<br>Ma<br>Ma<br>Ma<br>Ma<br>Ma<br>Ma<br>Ma<br>Ma<br>Ma<br>Ma<br>Ma |             |
| وزیع لینوکس Ubuntu.<br>منظیمات یک ماشین مجازی ساخته شد<br>با استفاده از نرمافزار () می توانید چندیر<br>مجازی بسازید و تنظیمات کاملا متفاوت                           | ل اجرای نسخه x86 ت<br>ای اجرای نسخه x86 ت<br>ای اجرای از ت<br>توسط Q. و<br>کامپیوتر ه            | Q ) Cر حا<br>Q )<br>G<br>G<br>G<br>G<br>G<br>G<br>G<br>G<br>G<br>G<br>G<br>G<br>G<br>G<br>G<br>G<br>G<br>G<br>G | Adib<br>Adib<br>Adib<br>Adib<br>Soundblaster 1<br>DisSoniq Audio<br>USE 1.1                                                                                                    | Hardware<br>Hardware<br>Ma<br>H46 PCI VCA<br>6<br>PCI IS 1370                                      |             |
| وزیع لینوکس Ubuntu.<br>ننظیمات یک ماشین مجازی ساخته شد<br>با استفاده از نرمافزار Q می توانید چندیر<br>مجازی بسازید و تنظیمات کاملا متفاوتر.<br>۱۰ از آنها مشخص کنید. | ل اجرای نسخه x86 ت<br>ای اجرای نسخه x86 ت<br>ایمایی از ت<br>توسط Q. م<br>کامپیوتر ه<br>برای هرکد | Q C C C C C C C C C C C C C C C C C C C                                                                         | Anito Sound States and States and | Hardware<br>Hardware                                                                               | •           |
| وزیع لینوکس Ubuntu.<br>منظیمات یک ماشین مجازی ساخته شد<br>با استفاده از نرمافزار Q میتوانید چندیر<br>مجازی بسازید و تنظیمات کاملا متفاوتر<br>ام از آنها مشخص کنید.   | ل اجرای نسخه x86 ت<br>نمایی از ت<br>توسط Q. م<br>کامپیوتر ه<br>برای هرکد                         | Q در حا<br>Q ۱<br>الم<br>الم<br>الم<br>الم<br>الم<br>الم<br>الم<br>الم<br>الم<br>الم                            | Anito Sound States and States and | Hardware<br>Hardware<br>Ma<br>Ma<br>Ma<br>Ma<br>Ma<br>Ma<br>Ma<br>Ma<br>Ma<br>Ma<br>Ma<br>Ma<br>Ma |             |
| وزیع لینوکس Ubuntu.<br>ننظیمات یک ماشین مجازی ساخته شد<br>با استفاده از نرمافزار Q میتوانید چندیر<br>مجازی بسازید و تنظیمات کاملا متفاوتی<br>۱م از آنها مشخص کنید.   | ل اجرای نسخه x86 ت<br>نمایی از ت<br>توسط Q. و<br>کامپیوتره<br>برای هرکد                          | Q L<br>Q L<br>Q L<br>Q L<br>L<br>L<br>L<br>L<br>L<br>L<br>L<br>L<br>L<br>L<br>L<br>L                            | Anidows 2000 -<br>Windows 2000 -<br>Warced<br>x86 PC<br>256<br>Cirrus Logic GDS<br>Adib<br>Soundblaster 1<br>ENSONIQ Audio<br>USB 1.1<br>ME2000 PC1 net<br>100 Touchand<br>No Fleppy                                                                                                    | Hardware<br>Hardware                                                                               |             |
| وزیع لینوکس Ubuntu.<br>ننظیمات یک ماشین مجازی ساخته شد<br>با استفاده از نرمافزار Q می توانید چندیر<br>مجازی بسازید و تنظیمات کاملا متفاوتے<br>ام از آنها مشخص کنید.  | ل اجرای نسخه x86 ت<br>نمایی از ت<br>توسط Q. م<br>کامپیوتر ه<br>برای هرکد                         | Q C C C C C C C C C C C C C C C C C C C                                                                         | Anito Sourced<br>Windows 2000 -<br>Wanced<br>(x86 PC<br>256<br>Cirrus Logic GDS<br>Aditb<br>Soundblaster 1<br>ENSONIQ Audio<br>USE 1.1<br>ME2000 PCI net<br>No Floppy<br>Harddisk_1.ecow                                                                                                    | Hardware<br>Hardware<br>Ma<br>446 PCI VCA<br>6<br>PCI (S 1370<br>twork adapter<br>2210             |             |
| وزیع لینوکس Ubuntu.<br>منظیمات یک ماشین مجازی ساخته شد<br>با استفاده از نرمافزار () می توانید چندیر<br>مجازی بسازید و تنظیمات کاملا متفاوتر<br>ام از آنها مشخص کنید. | ل اجرای نسخه 86 ت<br>نمایی از ت<br>توسط Q. م<br>کامپیوتر ه<br>برای هرکد                          | Q )<br>Q )<br>Q )<br>Q )<br>G )<br>G )<br>G )<br>G )<br>G )<br>G )<br>G )<br>G )<br>G )<br>G                    | Anito Sourced<br>Windows 2000 -<br>Wanced<br>x86 PC<br>256<br>Cirrus Logic GDS<br>Aditb<br>Soundblaster 1<br>DNSONIQ Aude<br>USS 1.1<br>No Floppy<br>Harddisk. Locow<br>Built-in CD-ROM<br>Harddisk                                                                                                    | Hardware<br>Hardware<br>Ma<br>446 PCI VCA<br>6<br>PCI IS 1370<br>twork adapter<br>2210             |             |

# راهنمای خرید

این بخش در حقیقت شامل نکته ای نیست، بلکه از لیست و مشخصات فروشندگان سخت افزار و نرم افزار مک و iPod تشکیل شده است. اگر با همکاری شما و فروشندگان، این لیست گسترش یافته و حتی شامل بررسی فعالیت آنها شود شاید دفترچه راهنمای جداگانه ای برای این منظور تهیه کردم و به جای موارد ۲۹ و ۳۰ واقعا نکته قرار دهم. به هر حال قصد من این بودکه این کتاب شامل حداقل نیازهای کاربرهای ایرانی مک باشد.

#### ۲۹. معرفی فروشنده های iPod و سخت افزار مک

این لیست قطعا به کمک شماکامل خواهد شد، لطفا هر فروشندهای راکه می شناسید شماره و آدرس آن را برایم بفرستید تا در این لیست قرار دهم.

#### فروشندههای سخت افزار مک

تسنیم، تلفکس: ۲۲۵۱۰۰۲۷ ، همراه: ۹۹۲۳۵۰۲۵۹۵ ، سایت: http://tasnimsoft.com کامسرو، تلفن: ۸۸۷۸۸۲۱۹ – ۸۸۷۸۸۲۱۴ رایان دی افروز، تلفن : ۸۸۷۴۹۰۱۰ و ۸۸۷۴۰۹۸۸ فکس : ۸۸۷۳۱۲۸۷، سایت: http://rdaco.com نویسه بر داز، تلفن: ۸۸۷۸۵۷۱۱ – فکس: ۸۸۵۱۹۶۴۶ ، سایت: http://nevisa.net

#### فروشندههای iPod

برخی فروشنده های مک مانند تسنیم، کام سرو و کریستال iPod هم می فروشند. اما حاصل جستجوی من در مجتمع کامپیوتر پایتخت (خیابان ولیعصر، ابتدای میرداماد) لیست زیر است: استریوکنج، تلفن: ۸۸۷۹۸۹–۸۸۷۹۵۸ ، سایت: http://konj.ir فروشگاه دیجیتال، تلفن: ۸۸۷۹۸۹–۸۸۷۹۱۹ نگاره، تلفن: ۸۸۷۷۰۹۹ ۸۸۷۹۵۹ پارس نوت بوک، تلفن: ۸۸۸۶۸۵–۸۸۷۹۵۹ پارس نوت بوک، تلفن: ۸۸۷۷۳۱۹۲ پازل، تلفن: ۱۵۸۷۸۹–۸۸۷۷۵۹ فروشگاه کوچک، تلفن: ۸۸۷۸۵۷۱۴ می سابقانه شماره تلفنشان را ندارم.

## ۳۰. معرفی فروشندههای نرم افزار مک

در مجمتع کامپیوتر پایتخت: EXPRESS، تلفن: ۸۸۷۷۰۵۰ – ۸۸۷۸۰۵۰ – ۸۸۵۷۰۱ تدارک نرم افزار، تلفن: ۸۸۷۹۳۶۱ شایان رایانه، تلفن: ۸۸۷۸۶۳۴۰ – ۸۸۷۹۶۰ شریف کامپیوتر، تلفن: ۸۸۷۸۳۳۶۸ سایت: http://shayanshop.com شریف کامپیوتر، تلفن: ۸۸۷۷۳۳۶۸ – ۸۸۵۱۴۹۲۱ در بازار رضا:

این لیست هم مانند دو لیست قبلی ناقص بوده و به کمک شما برای تکمیل آن نیاز دارم.